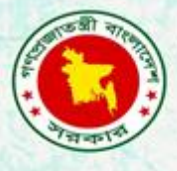

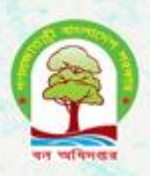

# Proceedings of the 2nd training material on basic Quantum Geographic Information System (QGIS)

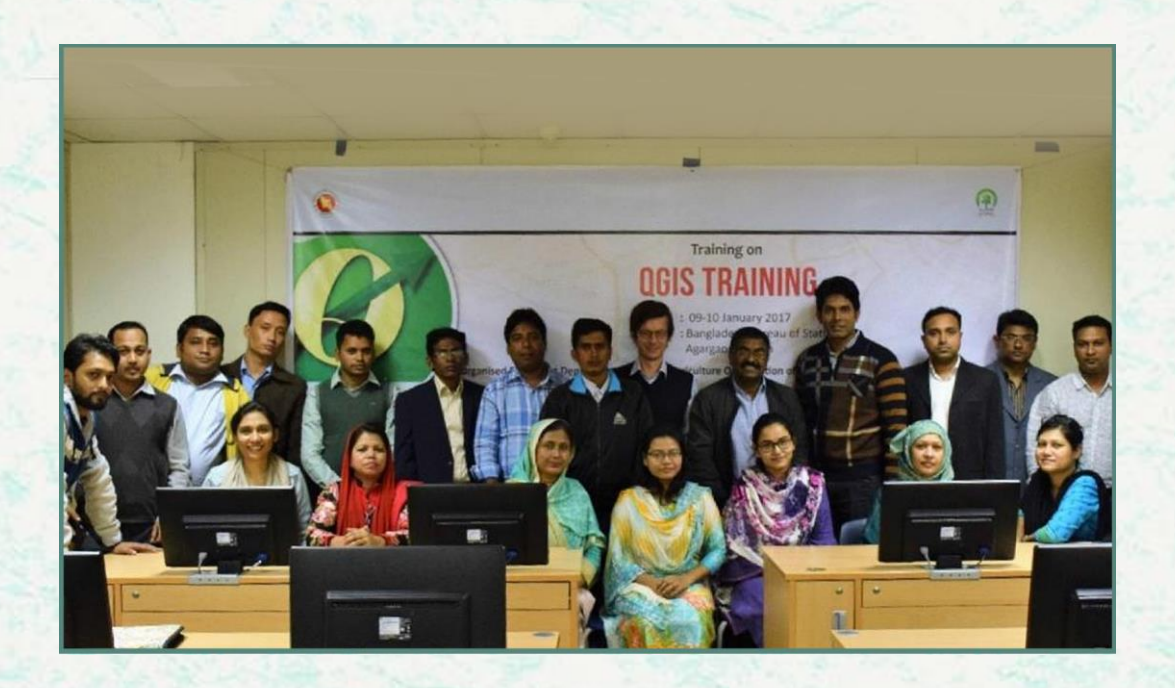

Bangladesh Forest Department 09 – 10 January 2017

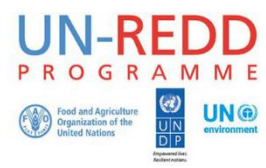

The UN-REDD Programme, implemented by FAO, UNDP and UNEP, has two components: (i) assisting in developing countries to prepare and implement national REDD strategies and mechanisms; (ii) supporting the development of normative solutions and standardized approaches based on sound science for a REDD instrument linked with the UNFCCC. The programme helps empower countries to manage their REDD processes and will facilitate access to financial and technical assistance tailored to the specific needs of the countries.

The application of UNDP, UNEP and FAO rights-based and participatory approaches will also help ensure the rights of indigenous and forest-dwelling people are protected and the active involvement of local communities and relevant stakeholders and institutions in the design and implementation of REDD plans.

The programme is implemented through the UN Joint Programmes modalities, enabling rapid initiation of programme implementation and channelling of funds for REDD efforts, building on the in-country presence of UN agencies as a crucial support structure for countries. The UN-REDD Programme encourage coordinated and collaborative UN support to countries, thus maximizing efficiencies and effectiveness of the organizations' collective input, consistent with the "One UN" approach advocated by UN members.

The UN-REDD Bangladesh National Program is implemented by the Bangladesh Forest Department under the leadership of Ministry of Environment and Forests. United Nations Development Program (UNDP) and Food and Agriculture Organization (FAO) are the two implementing partners.

#### **Contacts**

Rakibul Hassan Mukul Project Director UN-REDD Bangladesh National Programme Bangladesh Forest Department Email: <u>pd-unredd@bforest.gov.bd</u> Matieu Henry Chief Technical Advisor Food & Agriculture Organization of the United Nations Email: matieu.henry@fao.org

Suggested Citation: **Costello, L., Akhter, M. & Hoque, A.** 2017. Proceedings of the second Training Material on Basic Quantum Geographic Information System (QGIS). 09-10 January 2017, Dhaka, Bangladesh Forest Department, Food and Agriculture Organization of the United Nations.

#### Disclaimer

This report is designed to reflect the activities and progress related to UNJP/BGD/057/UNJ UN-REDD Bangladesh National Programme. It does not reflect the official position of the supporting international agencies including FAO and UNDP and should not be used for official purposes. Should readers find any errors in the document or would like to provide comments for improving the quality they are encouraged to contact one of above contacts.

## **EXECUTIVE SUMMARY**

The training followed a structured and sequential method on the basis of the needs and the training methodology was fully interactive and hands on with the participation of 14 forest officers and RIMs officials.

- Printed agenda was provided to all the participants and all were presented and discussed in an easy, understandable manner.
- All the training sessions were interactive and the questions and difficulties were solved during practice session.
- All the participants were evaluated to know their enhanced capacity through a subject oriented test.

Total 20 participants (14 male and 6 female) attended the training.

## Table of Content

| 1. Background                                                       |
|---------------------------------------------------------------------|
| Objective                                                           |
| Used Methodology                                                    |
| QGIS Interface                                                      |
| 3. Loading and Integrating Different Formats of data with QGIS      |
| 3.1 GPS to QGIS                                                     |
| 3.2 Loading Vector data (shapefile)                                 |
| 3.3 Load Google Maps ,Bing Maps and Openstreet Maps:11              |
| 3.4 Loading CSV File from excel and Modification of attribute table |
| 3.5 Loading CSV in QGIS                                             |
| 3.6 Creating KML layer in Google Map and Loading in QGIS:           |
| 3.7 Joining attribute table                                         |
| 3.8 Editing in attribute table                                      |
| 3.9 Extracting selected attributes from table19                     |
| 3.10 Extracting attribute table as an excel file20                  |
| 3.11 Loading GPX File from excel and Using field calculator         |
| 5.Map Attributes: Labels and Symbology23                            |
| 5.1 Key Options of Geospatial Data Representations                  |
| 5.2 Layer Order and Transparency                                    |
| 5.3 Symbology and Label25                                           |
| 6.OpenStreet Map 29                                                 |
| 6.1 STARTING THE ID EDITOR                                          |
| iD Editor User Interface                                            |
| 6.2 CONFIGURING THE BACKGROUND LAYER                                |
| 6.3 HOW TO UPLOAD GPS DATA ?                                        |
| 6.4 BASIC EDITING WITH ID                                           |
| Adding Points                                                       |
| Drawing Lines                                                       |
| Drawing Shapes (Polygons)35                                         |
| SAVING YOUR CHANGES                                                 |
| ADDITIONAL INFORMATION AND CUSTOM TAGS                              |
| Types Of Geo objects                                                |
| Appendix 39                                                         |

## 1. Background

The first national forest inventory for Bangladesh was implemented in the year 2005 with the support from FAO. The inventory was conducted using a systematic sampling design, based on measurement of 299 plots distributed across the entire country. Based on the existing national forest assessment data and additional accessible field inventory and model data, the aim of this training is to provide support on data management and analysis, quality control and assurance.

QGIS (previously known as Quantum GIS) is a community driven free and opensource desktop geographic information system (GIS) application that provides data viewing, editing, and analysis. Similar to other software GIS systems, QGIS allows users to create maps with many layers using different map projections. Maps can be assembled in different formats and for different uses. QGIS allows maps to be composed of raster or vector layers. Different kinds of raster images are supported, and the software can georeference images. QGIS has a small file size compared to commercial GIS's and requires less RAM and processing power; hence it can be used on older hardware or running simultaneously with other applications where CPU power may be limited. QGIS supports dxf, shapefiles, coverages, and personal geodatabases. MapInfo, PostGIS, and a number of other formats. Web services, including Web Map Service and Web Feature Service, are also supported to allow use of data from external sources.

A number of public and private organizations have adopted QGIS. Innovative use of QGIS plugins such as Open Street Map (OSM) may also provide efficiencies for the inventory process. OSM's functionality that provides geo-referenced printed maps that can be marked in the field and then uploaded and digitised may be useful for monumenting permanent sample inventory plots and assist in the archiving process.

# Objective

- Identify baseline capacity of GIS capacity external to RIMS
- Increase sustainability of GIS capacity at FD by targeting participants outside of RIMS
- Increase capacity on basic GIS operations

# **Used Methodology**

The training followed a structured and sequential method on the basis of the needs and the training methodology was fully interactive and hands on with the participation of 14 forest officers and RIMs officials.

- Printed agenda was provided to all the participants and all were presented and discussed in an easy, understandable manner.
- All the training sessions were interactive and the questions and difficulties were solved during practice session.
- All the partcipants were evaluated to know their enhanced capacity through a subject oriented test.

## **QGIS** Interface

To launch QGIS, click: **Start -> All Programs -> QGIS -> QGIS Desktop**. QGIS normally adds the version number after "QGIS", which is currently 2.16.2. The main windows of QGIS can be divided into three regions shown in Figure 1.

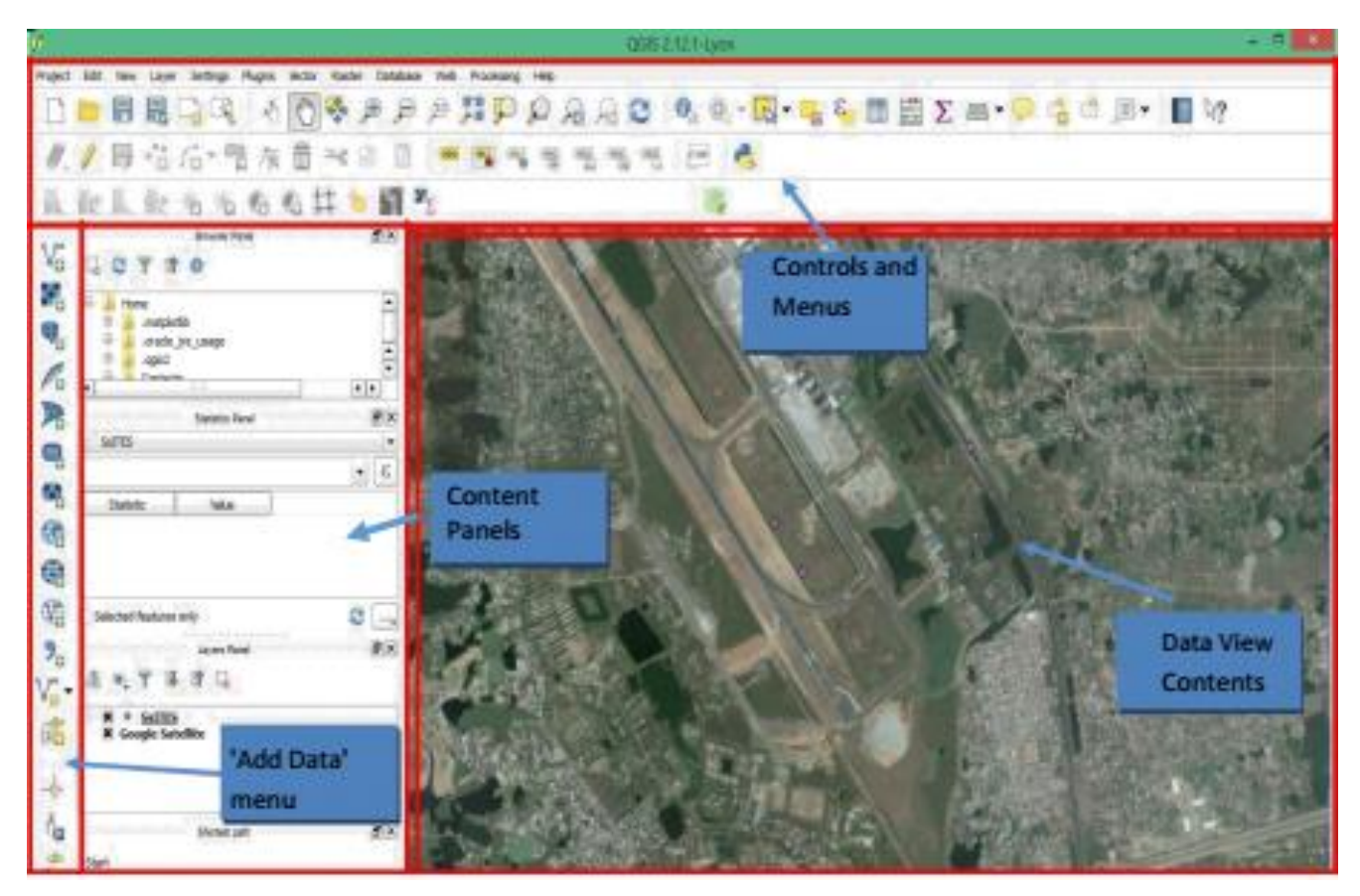

Figure 1. The Main Window of QGIS showing Region

### Frequently-used File Formats in QGIS:

- **Feature Data:** Feature data are usually organized as points, lines, and polygons in vector format.
- **Shapefile**: The most commonly used geospatial data format. Although it appears to be one file inArcMap, shapefile includes **multiple files** with the same file name, but different extensions. \*.shp, \*,dbf, and \*.shx are must-have.
- **Personal Geodatabase**: These files are based on Microsoft Access (\*.mdb). From userperspective, all kinds of geodatabase are the same, which include multiple layers (different geospatial data) in one geodatabase.
- **MapInfo files:** The following three are legendary geospatial file formats. MapInfo is the firstdesktop GIS software for Windows. Its files (\*.tab) are widely used.

- **ArcInfo:** ArcInfo is the previous generation of ArcGIS. Its file (\*.e00) are supported in QGIS aswell.
- **Google Earth:** \*.kml and \*.kmz (zipped KML) are Google Earth file formats, which are popular inLocation-Based Service now. Many websites support kml and kmz files.
- **GML and GeoJSON:** Open source geospatial data standard, which is also popular in onlineapplications.
- **GPS:** The track of GPS records can be imported into QGIS as \*.gpx files. This function is veryuseful in surveying.
- **CSV:** \*.csv files stands for comma separated value, which can be regarded as a legendaryspreadsheet file format.
- **Raster Data:** Raster data uses grid to represent a region with values as a "field". Imagesexplicitly have the parameter of resolution. Typical raster data is:
- **GeoTIFF**: They have the file extension of \*.tif. The key difference between normal TIFF file andGeoTIFF is that GeoTIFF has projection information. Hence, normal TIFF files cannot be correctly added to the desired location.
- **GeoJPEG**: Similar to GeoTIFF, but they have \*.jpg extension.
- **Usage**: Raster data can be air photos, satellite images, elevation data (DEM). But raster datatends to be huge and slow to load.

## 3. Loading and Integrating Different Formats of data with QGIS

## 3.1 GPS to QGIS

There are dozens of different file formats for storing GPS data. The format that QGIS uses is called GPX (GPS eXchange format), which is a standard interchange format that can contain any number of waypoints, routes and tracks in the same file.

To load a GPX file you first need to load the plugin. *Plugins Plugin Manager...* opens the Plugin

Manager Dialog. Activate the **GPS Tools** checkbox. When this plugin is loaded two buttons with asmall handheld GPS device will show up in the toolbar:

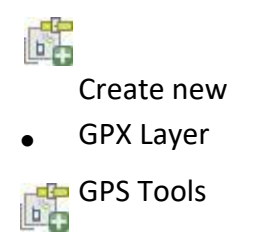

For working with GPS data we provide an example GPX file using which the following steps have to be performed-

- **1.** Select **Vector 'GPS 'GPS Tools** or click the <sup>GPS Tools</sup> icon in the toolbar and open the **LoadGPX file** tab (see figure GPS 1).
- 2. Browse to the folder qgis\_sample\_data/gps/, select the GPX file national\_monuments.gpxand click [**Open**].

| Import other file | Download from GPS                                                            | Upload to GPS                                                                                                    | GPX Conver                                                                                                    |
|-------------------|------------------------------------------------------------------------------|----------------------------------------------------------------------------------------------------|----------------------------------------------------------------------------------------------------|
| sau/qgis_sample_  | data/gps/national_monu                                                       | ments_wgs84.gpx                                                                                                    | Browse                                                                                                    |
| Waypoints         |                                                                              |                                                                                                    |                                                                                                    |
| Routes            |                                                                              |                                                                                                    |                                                                                                    |
| Hacks             |                                                                              |                                                                                                    |                                                                                                    |
| ) Tracks          |                                                                              |                                                                                                    |                                                                                                    |
|                   |                                                                              | ~ 0                                                                                                    | K Cancel                                                                                                    |
|                   | Import other file<br>sau/qgis_sample_<br>) Waypoints<br>) Routes<br>) Tracks | Import other file   Download from GPS<br>sau/qgis_sample_data/gps/national_monur<br>) Waypoints<br>) Routes<br>) Tracks | Import other file   Download from GPS   Upload to GPS<br>sau/qgis_sample_data/gps/national_monuments_wgs84.gpx<br>) Waypoints<br>) Routes<br>) Tracks |

Figure 2.: The GPS Tools dialog window

Use the **[Browse...]** button to select the GPX file, then use the checkboxes to select the feature types you want to load from that GPX file. Each feature type will be loaded in a separate layer when you click **[OK]**. The file national\_monuments.gpx only includes waypoints.

#### Note

GPS units allow to store data in different coordinate systems. When downloading a GPX file (from your GPS unit or a web site) and then loading it in QGIS, be sure that the data stored in the GPX file uses WGS84 (latitude/longitude). QGIS expects this and it is the official GPX specification.

#### Importing GPS data

To import GPS data from a file that is not a GPX file, you use the tool *Import other file* in the GPS Tools dialog. Here you select the file that you want to import (and the file type), which feature type you want to import from it, where you want to store the converted GPX file and what the name of the new layer should be. Note that not all GPS data formats will support all three feature types, so for many formats you will only be able to choose between one or two types.

# 3.2 Loading Vector data (shapefile)

Click the **Add Vector Layer** button to add geospatial data (Figure 2), which opens a window (Figure 3)

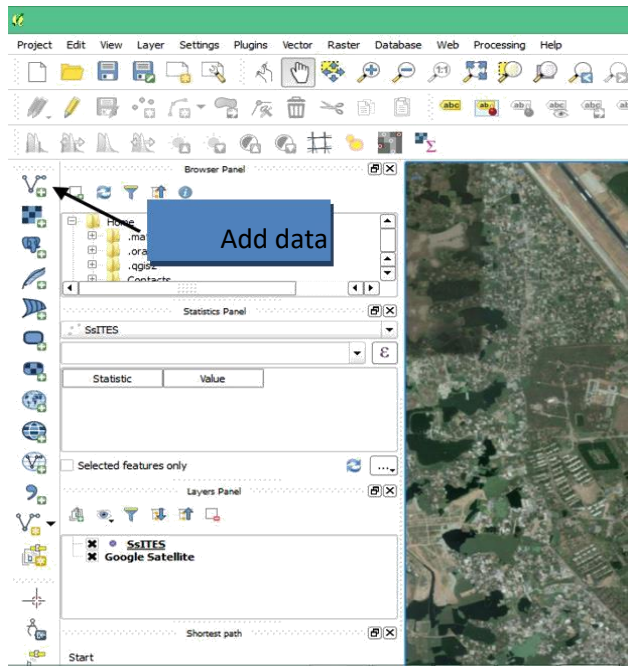

| Source b                 | Add vector layer |            |          |        |
|--------------------------|------------------|------------|----------|--------|
| <ul> <li>File</li> </ul> | O Directory      | 🔿 Database | O Protoc | ol     |
| Encoding                 | System           |            |          |        |
| Source                   |                  |            |          |        |
| Dataset                  |                  |            |          | Browse |
|                          |                  |            | 1 (      |        |

Figure 3. A. The Main Window : Add Vector Layer button

Figure 3.B. The Pop-up Window to "Add Vector Layer"

Then you can browse to the file you want to work with by clicking the **Browse** button just like any other file explorer dialogs in Windows. You can open multiple files at one time by holding the **Ctrl** or **Shift** button when you are clicking the mouse button to make selections. The by-default file filter is \*.shp file (Figure 4). But there are many other choices, such as \*.kml (Google Earth) and \*.csv, much broader than ArcGIS.

| 0                                                                                                    | Open an OGR Supp              | orted Vector Layer | All files (*)<br>GDAL/OGR VSIFileHandler (*.zip *.gz *.tar *.tar.gz *.tgz *.ZIP *.GZ *.TAR *.TAR.GZ *.TGZ)                                                                                                    |
|----------------------------------------------------------------------------------------------------|-------------------------------|--------------------|----------------------------------------------------------------------------------------------------|
| <ul> <li>(c) → ↑</li> <li>(c) → ↑</li> <li>(c) → ↓</li> <li>(c) → ↓</li></ul> | QGIS → sites shapefile<br>Jer | ~ C                | Arc/into ASCII Coverage (*.eU0 *.EU0)<br>Attas BNA (*.bna *.BNA)<br>AutoCAD DXF (*.dnf *.DXF)<br>Comma Separated Value (*.csv *.CSV)                                                                                                    |
| ★ Favorites       ▲         ■ Desktop       ▶         ▶ Downloads       ▶         ▲ Google Drive       ♥         ♥ Homegroup       ♥         ● Desktop       ▶         ▶ Downloads       ♥         ● Homegroup       ♥         ● Desktop       ▶         ▶ Downloads       ♥         ● Documents       ▶         ● Downloads       ♥         ● Diverset       ♥         ● Diverset       ♥                                                                                                    | Name                          | >                  | EAR Personal Geouradase ("Intid "MUDB)<br>ESRI Shapefic ("Stip "SHP)<br>GPS EXchange Format (GPX) (".gpx, ".GPX)<br>Generic Mapping Tools (GMT) (".gmt, "GMT)<br>GeoSON (".geo;son ".GEO/SON)<br>GeoPackage (".gpkg", GPKG)<br>GeoRSS (".mul", "XML)<br>Geocraphy Markup Language (GML] (".gmt, "GML)<br>INTERLIS 1 (".ntf ".xml ".ii".TTF ".XML ".ILI)<br>INTERLIS 1 (".ntf ".xml ".ii".TTF ".XML ".ILI)<br>INTERLIS 1 (".ntf ".xml ".ii".TTF ".XML ".ILI)<br>INTERLIS 1 (".ntf ".xml ".ii".TTF ".XML ".ILI)<br>Mapinfo File (".mtf ".tab ".MIF ".TAB)<br>Microstation DGN (".dgn ".DGN)<br>S>7 Base file (".000 ".000)<br>SQLite/Spatial.tie (".solite".db ".SQLITE ".DB)<br>Spatial Data Tranfer Standard (SDTS) (".catd.ddf "CATD.DDF)<br>Storage and eXchange Format (".saf".SXF)<br>Systematic Organization of Spatial Information [SOSI] (".sos ".SOS)<br>VRT - Virtual Datasource (".vrf ".VRT)<br>X-Plane/Flightgear (apt.dat nav.dat fin.dat awy.dat APT.DAT NAV.DAT FIX.DAT AWY.DAT) |
| File r                                                                                                    | name:                         | ~                  | ESRI Shapefiles (*.shp *.SHP) V<br>Open Cancel                                                                                                    |

Figure 4. The File Open Dialog with File Filters

For example, you can browse Khulna\_Div.shp file from pov\_khl folder that was provided in Practice Data folder as your sample dataset.

# **3.3 Load Google Maps ,Bing Maps and Openstreet Maps:**

QGIS provides the flexibility of using Google (or Yahoo) Satellite images or Bing aerial images as a background layer in your map. To do so, follow the steps below:

- 1. Install the OpenLayers Plugin into QGIS:
- a. Go to Plugins -> Manage and Install Plugins, which leads to a dialog.
- b. Type 'Openlayers Plugin' in the search box
- c. Click on **'Install plugin'** and the **'Openlayers Plugin'** will be installed in your QGIS.
- 2. Add Google Satellite map as Background layer:

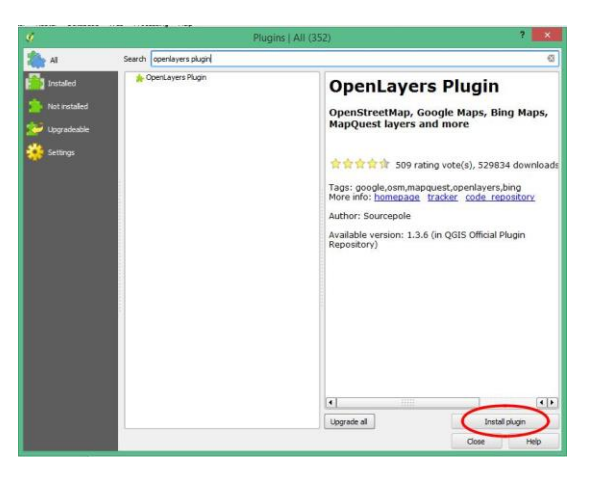

Go to the menu Web ->Openlayers plugin ->Add Google Satellite Map.

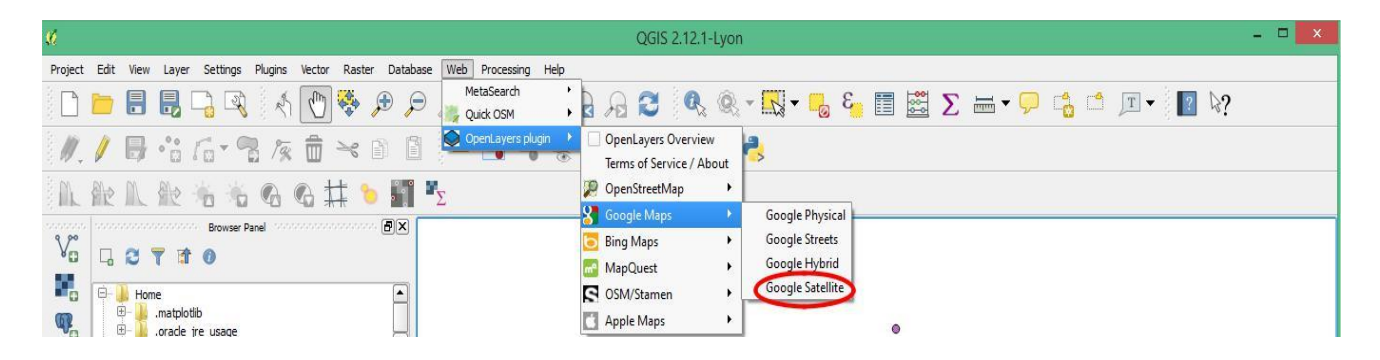

3. Add Bing Aerial Map as Background layer:

Go to the menu Web ->Openlayers plugin -> Bing maps-> Bing aerial.

4. Add Openstreet Map as Background layer:

Go to the menu Web ->Openlayers plugin ->OpenstreetMap->OpenStreetMap

# **3.4 Loading CSV File from excel and Modification of attribute table**

A **CSV** is a comma separated values file, which allows data to be saved in a table structured format. CSV can be converted from an excel file and it is more necessary when we are using the date in QGIS. QGIS directly supports CSV file rather than an excel file. So, if you have an excel data to join, you must convert it into CSV file and then load into QGIS.

#### **Conversion to CSV**

- Open the Excel file in Microsoft Office Excel and save it as a anew file
- Click on File>Save As> Select CSV as Save as type> Save

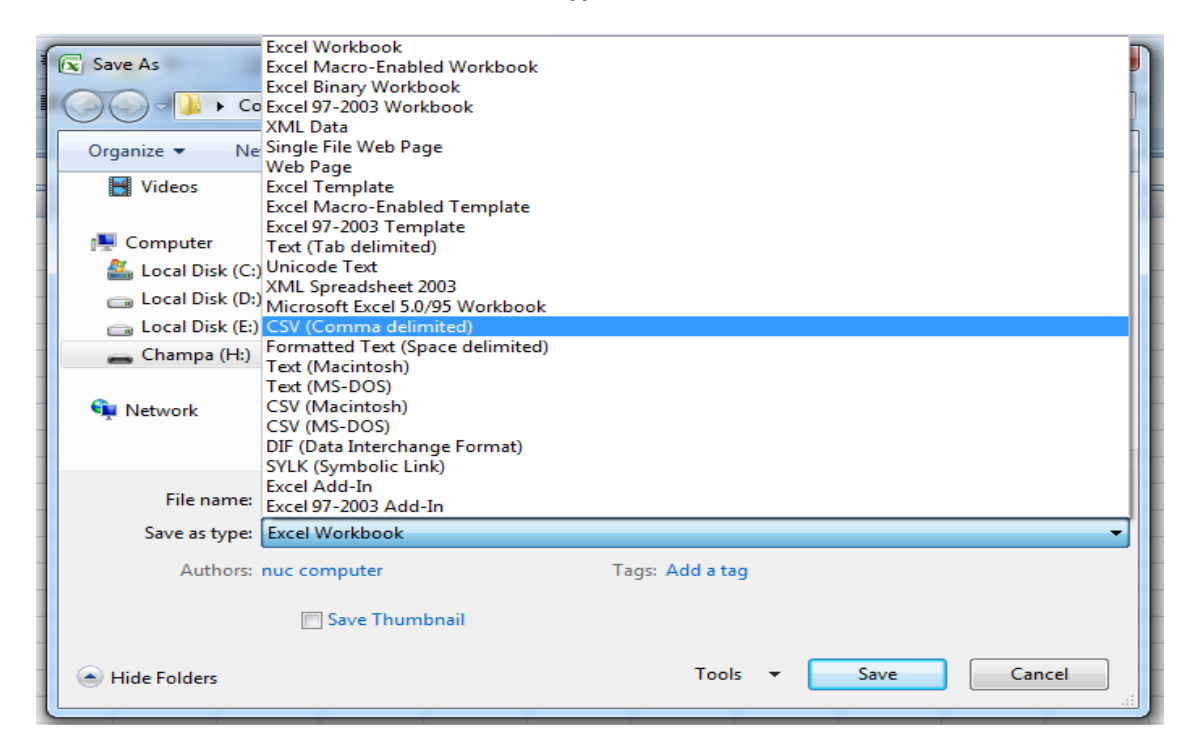

Figure 5. Pop-up window of Excel Save as type option

# **3.5 Loading CSV in QGIS**

Now, the excel file has been converted into a CSV file and will be loaded into QGIS. Click on **Layer** on menubar>**Add Layer**>**Add Delimited Text Layer**. The point to be noted that there are two types of tabular data: one contains geographic data (x, y coordinates) and another contains descriptive data having in details information.

# **3.6 Creating KML layer in Google Map and Loading in QGIS:**

Google map or Google Earth makes use of KML or keyhole markup language, to display features, which actually stores geographic features in Vector format. You can create KML file from Google map for mapping and displaying the same by again uploading the same KML file on Google map or created KML file converted from Shapefile. Before creating KML file on Google map, you should have an Google account and should be logged in with that. So that once KML file created, you would be able to see it in My Places of Google map after wards. You can also look link for how to create KML file from Google earth. Steps are following:

- Open Google map and sign in with all in one Google account.
- Click on Menu (Left corner of search option)>Your Places>Maps >Create Map (At the Bottom) (A new window will open)
- Click on Add layer ( A new untitled layer will open)>Layer Option ( At the right corner with three dots). You can rename, delete or see the table of the layer.

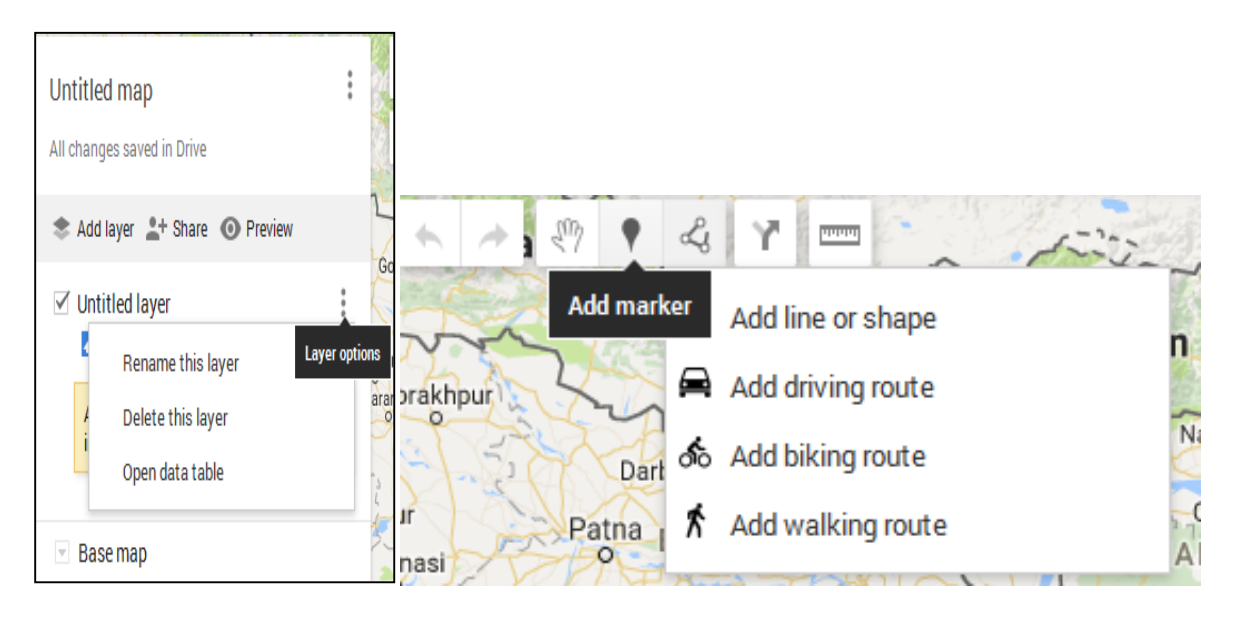

Figure 6 Layer OptionFigure 6: The Drawing Options

In the map window there are some drawing options. If you keep you cursor on the options, it will show you the name. Add marker is used only to put any points on map and Add line or shape is used for drawing any polygon or line .Before drawing , search your area in search options.

Note that while you are drawing any polygon, it will be a confined area and the starting and ending point will be the same. While drawing any feature, please complete your desired drawing with double click at ending point.

• When you have completed drawing any feature( point, line or polygon), a pop-up window will open to write the name and description about it and you will also find the edit and style options below he pop-up window.

| Canning                            |          | S Ishwaripur         | $\sum c$               |         | 7                                               |
|------------------------------------|----------|----------------------|------------------------|---------|-------------------------------------------------|
| Untitled map :                     | sun      | • 4 7 -              | <b>-}</b> { ₹          | Q<br>() | Z                                               |
| 📚 Add layer 🛓 Share 💿 Preview      | ndarban  | 6652                 |                        |         |                                                 |
| × <b>Q</b> sundarban<br>Sundarbans | Hamilton | Name                 |                        | Ľ       |                                                 |
| Untitled layer                     | - 6 2    | Description          |                        | _       |                                                 |
| r' individual styles               |          | ∭ 61.6 km² □ 31.0 km | Edit                   | Tir     | <mark>nkona Islan</mark> c<br>তিন্কোনা<br>দ্বীপ |
| Untitled layer                     |          |                      | Kalir Char<br>कालीत इत |         | R                                               |
| Sase map                           | 24       |                      |                        |         | Dublar Char<br>দুবলার চর                        |

Figure 7. The pop-up window for feature details

• If you have completed drawing all the features under a layer , now it's time to export the layer as KML. From **Untitled map** at left top corner of the page, there are three dots as representing different options. Click on it and select **Export To KML.** A pop-up window will open and select the desired layer and download it. The layer has been saved as KML file .

| Export to KML   |                                                                                   | × |
|-----------------|-----------------------------------------------------------------------------------|---|
| Untitled layer  | network link KML (only usable online). Learn more<br>ull icon support, use .KMZ). |   |
| Download Cancel |                                                                                   |   |

Figure 8. Pop-up window of Export to KML

Open QGIS desktop > Add Vector layer > Browse kml layer > Right click on kml layer > save it as
a shapefile from Save as option

| ormat ESRI Shapefile 🔹               |                    |  |  |  |  |
|--------------------------------------|--------------------|--|--|--|--|
| Save as H:/Polygon.shp               | Browse             |  |  |  |  |
| CRS Selected CRS (EPSG:4326, WGS 84) |                    |  |  |  |  |
| Encoding                             | System 👻           |  |  |  |  |
| Save only selected features          |                    |  |  |  |  |
| Select fields to export and the      | eir export options |  |  |  |  |
| Add saved file to map                |                    |  |  |  |  |
| Symbology export                     | No symbology 🗸     |  |  |  |  |
| Scale                                | 1:50000            |  |  |  |  |
| ▼ Geometry                           |                    |  |  |  |  |
| Geometry type                        | Automatic 💌        |  |  |  |  |
| Force multi-type                     |                    |  |  |  |  |
| ✓ Include z-dimension                |                    |  |  |  |  |
| Extent (current: layer)              |                    |  |  |  |  |
| Layer Options                        |                    |  |  |  |  |
| RESIZE NO                            | •                  |  |  |  |  |
| SHPT <pre><default></default></pre>  | •                  |  |  |  |  |
|                                      |                    |  |  |  |  |
| Custom Options                       |                    |  |  |  |  |

Figure 9. A pop-up window of save vector layer as option

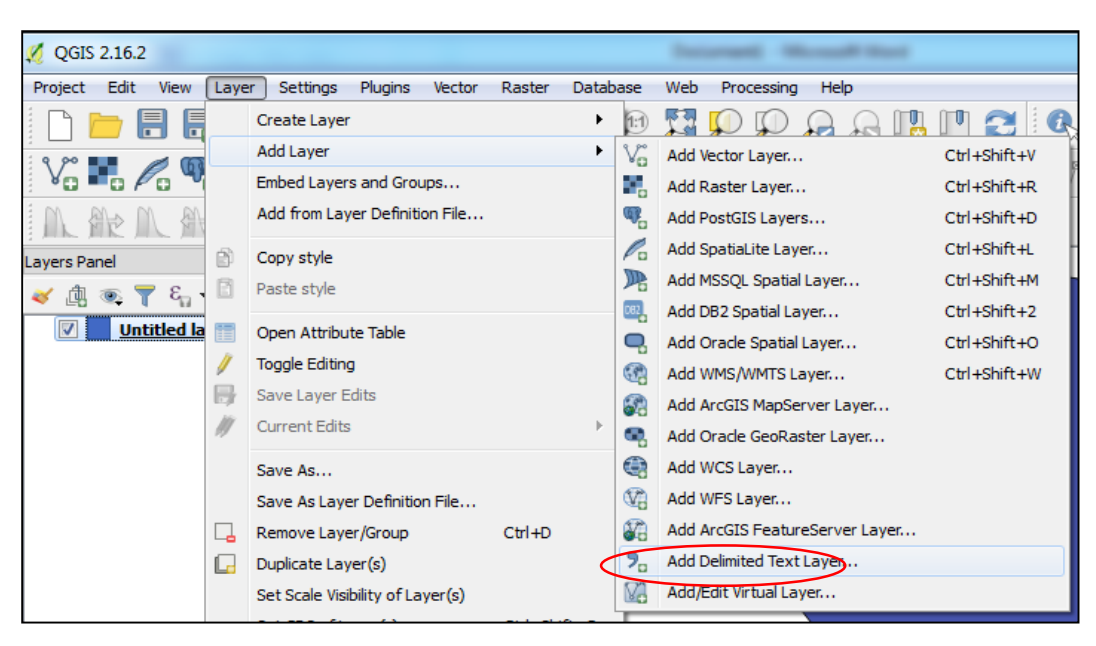

Figure 10. Pop-up window showing to Layer option

In case of geographic data, the file format will be CSV and geometry definition will be Point coordinates which will create a point layer in layer panel. Then you must save your layer as shapefile from **Save as** option by right clicking on the layer.

| Ø    | Create                                             | a Layer fro | om a Delin                   | nited Te  | ext File                                                            |  |  |  |  |
|------|----------------------------------------------------|-------------|------------------------------|-----------|---------------------------------------------------------------------|--|--|--|--|
| File | File Name H:/Practice Data/GPS Data_csv.csv Browse |             |                              |           |                                                                     |  |  |  |  |
| La   | yer nan                                            | ne GPS Da   | ta_csv                       |           | Encoding UTF-8                                                      |  |  |  |  |
| File | e forma                                            | t           | CSV (co                      | mma se    | eparated values) 💿 Custom delimiters 💿 Regular expression delimiter |  |  |  |  |
|      |                                                    |             |                              |           |                                                                     |  |  |  |  |
|      |                                                    |             |                              |           |                                                                     |  |  |  |  |
| Re   | cord or                                            | otions      | Number of I                  | neader li | lines to discard 0 🚖 📝 First record has field names                 |  |  |  |  |
| Eie  | ld optic                                           | 005         | Trim fiel                    | de 🔲      | Discard emoty fields                                                |  |  |  |  |
| 6    | ometry                                             | definition  | <ul> <li>Doint co</li> </ul> | ordinate  | es Well known text (WKT)                                            |  |  |  |  |
| Ge   | omeu y                                             | denniuon    |                              | orunau    |                                                                     |  |  |  |  |
|      |                                                    |             | x field X                    |           | ▼ Y held Y ▼ DMS coordinates                                        |  |  |  |  |
| La   | yer set                                            | tings       | 📃 Use spa                    | tial inde | ex 🔲 Use subset index 📄 Watch file                                  |  |  |  |  |
|      | SL                                                 | Y           | Х                            | CODE      |                                                                     |  |  |  |  |
| 1    | 1                                                  | 22.77276    | 89.58575                     | HR1       | =                                                                   |  |  |  |  |
| 2    | 2                                                  | 22.7722     | 89.58729                     | HR2       |                                                                     |  |  |  |  |
| 3    | 3                                                  | 22.77208    | 89.58771                     | HR3       |                                                                     |  |  |  |  |
| 4    | 4                                                  | 22.76882    | 89.59586                     | HR4       |                                                                     |  |  |  |  |
| 5    | 5                                                  | 22.76804    | 89.59579                     | HR5       |                                                                     |  |  |  |  |
| 6    | 6                                                  | 22.76967    | 89.59347                     | NS1       |                                                                     |  |  |  |  |
| 2    | 7                                                  | 22 76682    | 80 50015                     | NS2       | · · · · · · · · · · · · · · · · · · ·                               |  |  |  |  |
|      |                                                    |             |                              |           |                                                                     |  |  |  |  |
|      |                                                    |             |                              |           | OK Cancel Help                                                      |  |  |  |  |

Figure 11. CSV browsing in case of geographic data

In case of descriptive data, file format will remain same as CSV but there be **NO geometry** in **Geometry definition** option but one thing to note down that this time data won't create any shapefile unlike geographic data as it is a descriptive file having no geometric points.

| File Name H:/Practice Data/Table Data_csv.csv Browse |                                                                                 |                                                                          |                                                                                                    |                                                                                                    |                                                  |                 |                                                                                                    |                                                                                                    |                                                                                                    |            |
|------------------------------------------------------|---------------------------------------------------------------------------------|--------------------------------------------------------------------------|----------------------------------------------------------------------------------------------------|----------------------------------------------------------------------------------------------------|--------------------------------------------------|-----------------|----------------------------------------------------------------------------------------------------|----------------------------------------------------------------------------------------------------|----------------------------------------------------------------------------------------------------|------------|
| Layer name Table Data_csv Encoding UTF-8             |                                                                                 |                                                                          |                                                                                                    |                                                                                                    |                                                  |                 |                                                                                                    |                                                                                                    |                                                                                                    |            |
| File format                                          |                                                                                 |                                                                          |                                                                                                    |                                                                                                    |                                                  |                 |                                                                                                    | ite                                                                                                    |                                                                                                    |            |
|                                                      |                                                                                 |                                                                          |                                                                                                    |                                                                                                    |                                                  |                 |                                                                                                    |                                                                                                    |                                                                                                    |            |
|                                                      |                                                                                 |                                                                          |                                                                                                    |                                                                                                    |                                                  |                 |                                                                                                    |                                                                                                    |                                                                                                    |            |
| lec                                                  | ord op                                                                          | otions                                                                   | Numb                                                                                                    | er of header li                                                                                                    | ines to d                                        | iscard 0 🌻      | First record ł                                                                                                    | nas field name                                                                                                    | s                                                                                                    |            |
| ielo                                                 | d optio                                                                         | ons                                                                      | 📃 Tri                                                                                                    | im fields 📃 I                                                                                                    | Discard                                          | empty fields 📃  | Decimal separati                                                                                                    | or is comma                                                                                                    |                                                                                                    |            |
|                                                      |                                                                                 |                                                                          |                                                                                                    |                                                                                                    |                                                  |                 |                                                                                                    |                                                                                                    |                                                                                                    |            |
| ieo                                                  | metry                                                                           | definition                                                               | O Po                                                                                                    | oint coordinate                                                                                                    | es 🔘                                             | Well known text | (WKT) 💿 No                                                                                                    | geometry (att                                                                                                    | ribute only tab                                                                                                    | blej       |
| Geo                                                  | metry                                                                           | definition                                                               | © Po                                                                                                    | oint coordinate                                                                                                    | es 🔘                                             | Well known text | (WKT) 🔘 No                                                                                                    | geometry (att                                                                                                    | ribute only tab                                                                                                    | ble        |
| Geo                                                  | metry<br>er sett                                                                | definition<br>tings                                                      | O Po                                                                                                    | o <mark>int coordinate</mark><br>se spatial inde:                                                                   | es 🔘                                             | Well known text | (WKT) 💿 No                                                                                                    | geometry (att                                                                                                    | ribute only tab<br>le                                                                                                    | ble        |
| aye                                                  | metry<br>er sett<br>SL                                                          | definition<br>tings<br>Type                                              | Po                                                                                                    | oint coordinate<br>e spatial inde:<br>Name                                                                          | es (©<br>x<br>Serial                             | Well known text | (WKT) <ul> <li>No</li> <li>No</li> <li>No</li> </ul>                                                                                                    | geometry (att                                                                                                    | ribute only tat                                                                                                    | ble        |
| aye                                                  | er sett<br>SL<br>1                                                              | tings<br>Type<br>HGate01                                                 | Pc                                                                                                    | oint coordinate<br>se spatial inde:<br>Name<br>Harniar khal                                                         | es ()<br>x<br>Serial<br>HR1                      | Well known text | (WKT)  No No No No No Concrete culver                                                                                                    | geometry (att                                                                                                    | ribute only tal                                                                                                    | ble<br>v = |
| Geo<br>aye<br>1<br>2                                 | er sett<br>SL<br>1<br>2                                                         | tings<br>Type<br>HGate01<br>HBlock01                                     | <ul> <li>Po</li> <li>Us</li> <li>Elev</li> <li>8</li> <li>1</li> </ul>                                             | oint coordinate<br>ee spatial inde:<br>Name<br>Harniar khal<br>Harniar khal                                         | x<br>Serial<br>HR1<br>HR2                        | Well known text | (WKT)  No No | geometry (att                                                                                                    | ribute only tab<br>le<br>used as a valv<br>ally blocked by                                                                           | ble<br>v = |
| aye                                                  | er sett<br>SL<br>1<br>2<br>3                                                    | tings<br>Type<br>HGate01<br>HBlock01<br>HBlock02                         | <ul> <li>Po</li> <li>Us</li> <li>Elev</li> <li>8</li> <li>1</li> <li>5</li> </ul>                                  | int coordinate<br>se spatial inde:<br>Name<br>Harniar khal<br>Harniar khal<br>Harniar khal                          | x<br>Serial<br>HR1<br>HR2<br>HR3                 | Well known text | (WKT)  No set index Concrete culver Middle portion of Half of the block                                                                                                    | Watch fi<br>Watch fi<br>t. Sluice gate<br>f the khal tota<br>made by mu                                                  | ribute only tab<br>le<br>used as a valv<br>ally blocked by<br>d. Bamboo brid                                                         | ble<br>v = |
| aye<br>1<br>2<br>3<br>4                              | st<br>st<br>st<br>st<br>st<br>st<br>st<br>st<br>st<br>st<br>st<br>st<br>st<br>s | Type<br>HGate01<br>HBlock01<br>HBlock02<br>HBlock03                      | <ul> <li>Po</li> <li>Us</li> <li>Elev</li> <li>8</li> <li>1</li> <li>5</li> <li>2</li> </ul>                       | int coordinate<br>se spatial inde:<br>Name<br>Harniar khal<br>Harniar khal<br>Harniar khal<br>Harniar khal          | x<br>Serial<br>HR1<br>HR2<br>HR3<br>HR4          | Well known text | (WKT)   No tindex Concrete culver Middle portion o Half of the bloc Half of the block                                                                                                    | watch fil<br>Watch fil<br>t. Sluice gate<br>f the khal tota<br>made by mu                                                | ribute only tab<br>le<br>used as a valv<br>ally blocked by<br>d. Bamboo brid<br>d.Concrete pip                                       | v E        |
| aye<br>1<br>2<br>3<br>4<br>5                         | er sett<br>SL<br>1<br>2<br>3<br>4<br>5                                          | tings<br>Type<br>HGate01<br>HBlock02<br>HBlock03<br>HBlock04             | <ul> <li>Po</li> <li>Us</li> <li>Elev</li> <li>8</li> <li>1</li> <li>5</li> <li>2</li> <li>4</li> </ul>            | e spatial inde:<br>Name<br>Harniar khal<br>Harniar khal<br>Harniar khal<br>Harniar khal<br>Harniar khal             | serial<br>HR1<br>HR2<br>HR3<br>HR4<br>HR5        | Well known text | (WKT)    No                                                                                                    | watch fi<br>Watch fi<br>t. Sluice gate<br>f the khal tota<br>c made by mu<br>c made by mu<br>by mud. This                | ribute only tal<br>le<br>used as a valv<br>ally blocked by<br>d. Bamboo brid<br>d.Concrete pip<br>part is known a                    |            |
| Geo<br>aye<br>1<br>2<br>3<br>4<br>5<br>6             | smetry<br>SL<br>1<br>2<br>3<br>4<br>5<br>4                                      | tings<br>Type<br>HGate01<br>HBlock01<br>HBlock02<br>HBlock03<br>HBlock04 | <ul> <li>Po</li> <li>Us</li> <li>Elev</li> <li>8</li> <li>1</li> <li>5</li> <li>2</li> <li>4</li> <li>1</li> </ul> | e spatial inde:<br>Name<br>Harniar khal<br>Harniar khal<br>Harniar khal<br>Harniar khal<br>Harniar khal<br>Noushyar | Serial<br>HR1<br>HR2<br>HR3<br>HR4<br>HR5<br>NR1 | Well known text | (WKT)    No                                                                                                    | watch fil<br>Watch fil<br>t. Sluice gate<br>f the khal tota<br>made by mu<br>c made by mu<br>by mud. This<br>by mud. Oth | ribute only tab<br>le<br>used as a vah<br>ally blocked by<br>d. Bamboo brid<br>d. Concrete pip<br>part is known :<br>ar half block m |            |

Figure 12. CSV browsing in case of descriptive data

## 3.7 Joining attribute table

If we have both geographic and descriptive data both for any specific location, we will generate a point shapefile from GPS data and there must be some common attributes like Serial number in both file on basis we can join both data. As the point layer is a shapefile, it's attribute table will expand after joining the description of the points. Besides, we can also join any tabular data with any shapefile with a condition of common coloumns in both .Steps are following:

- Right click on shapefile>Properties>Joins
- Click on plus sign (+) at the left bottom to add the the table
- Join layer will be the tabular descriptive data
- Join Field and Target field are the ncommon attributes we need to select
- Click on Choose which fields are joined and selecte the attributes according to requirements
- Then **Ok**> in next window **Apply**>**Ok**.

Now Open the attribute table of shapefile by right clicking and you will see the added columnsin layer. But now, if we remove this layer now and then browse again you won't find the added field anymore as it wasn't saved when u added. So, whenever you are joining any data, just save it as another shapefile from **Save as** option and after that as much as you remove, you will find the the data u added as same.

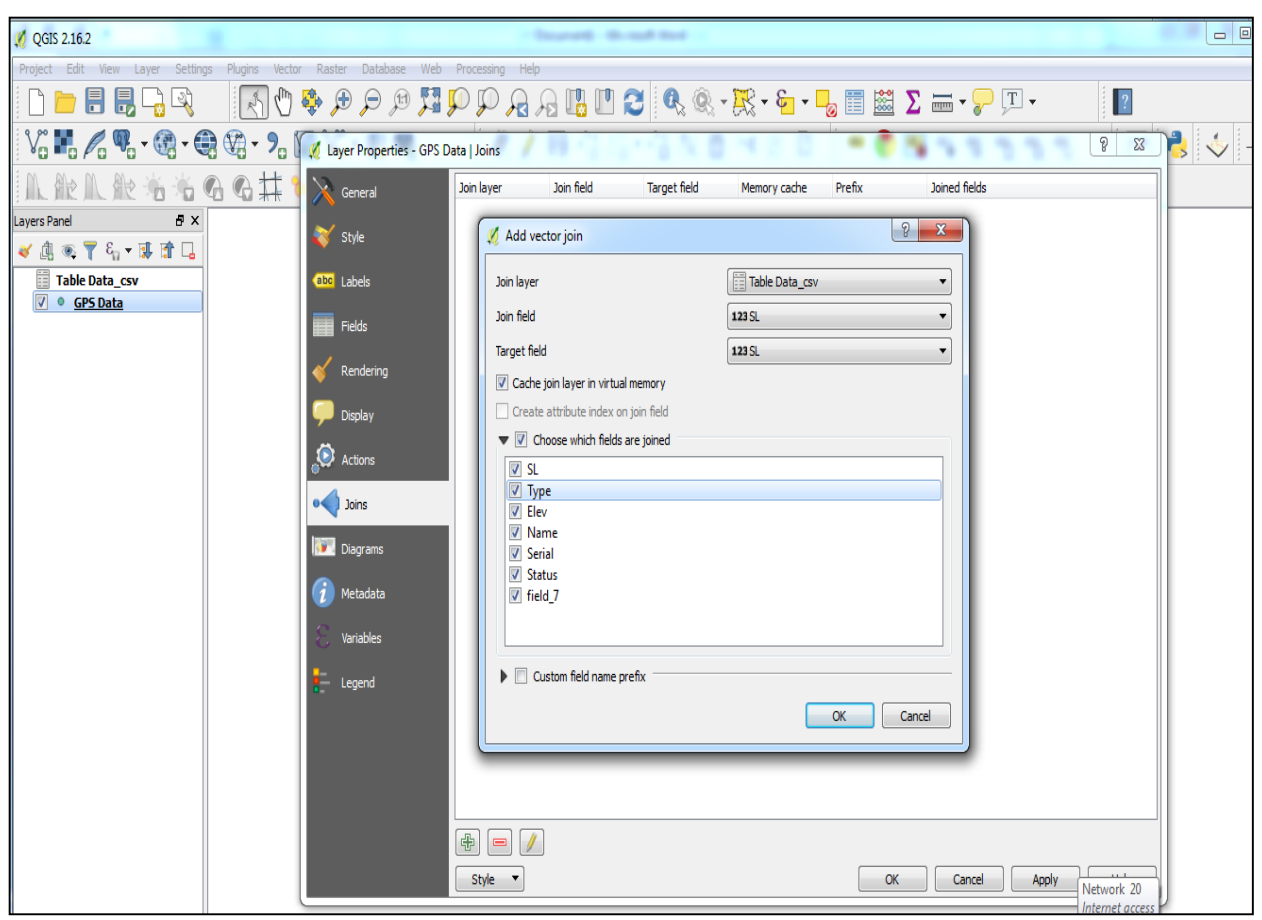

Figure 13. Pop-up window showing the join options

## 3.8 Editing in attribute table

As data input is very very manual, so it's not ever surprising if we find any typing mistake in attribute table. Then we need to make it correct or change anywhere if needed to use a correct data and from this point of view ,editing is one of the most important part in attribute table modification. To edit , open the attribute table of the layer and click on the very first option , **Toggle editing mode** in toolbar.Now the editing mode is active and you can delete or change any text or number or calculate any field or create any new field or add any new feature .

| 🕖 🗾    | 6       | 3   6  | 7 | Ô     | <mark>8</mark> |   | - | 7 | Ť | 8 | P   🗈 | Ē | 1. | 1. | - |
|--------|---------|--------|---|-------|----------------|---|---|---|---|---|-------|---|----|----|---|
| 123 SL |         | 3 =    |   | 1.5   |                | ) |   |   |   |   |       |   |    |    |   |
|        | ealting | j mode |   | ri+E) | )              |   |   |   |   |   |       |   |    |    |   |

# **3.9 Extracting selected attributes from table**

While we are having huge dataset like any divisional map or any soil/forest map for a large area or any distric map etc. having in detailed information and we want to work on a specific area or any specific attributes, we need to extract the data from the large dataset. The selection depends on the attributes we want to make an anlysis over.

- Open the attribute table and click on **Select/ filter feature using from**( The view will be changed)
- Then **Coloumn preview> select** the coloumn in which desired attributes are existing
- Click on the attributes by pressing shift button you want to extract at left side (The selected attributes will also be selected in map canvas)
- Now right click on layer and save it as a new shapefile from **Save as** option. Now the new shapefile contains the selected attributes only.

| 🔏 GPS Data :: Features total: 33, filtered: 33, selected: 3 |                            |                                 |                     |  |  |  |  |
|-------------------------------------------------------------|----------------------------|---------------------------------|---------------------|--|--|--|--|
| 🕖 🖉 📑 😂 📑 🛍 🗧 🛙                                             | N 😼 🝸 🗶 🏘 🕅                |                                 |                     |  |  |  |  |
| 123 SL ▼ = E                                                |                            | ✓ Update                        | All Update Selected |  |  |  |  |
| Expression                                                  |                            |                                 |                     |  |  |  |  |
| ε <sub>ρ</sub> Expression                                   | ▲ SL                       | 9                               | ⊠                   |  |  |  |  |
| Column Preview                                              | 123 SL                     | 22.75818                        |                     |  |  |  |  |
| Sort by preview expression                                  | 1.2 Y                      | 89.60703                        |                     |  |  |  |  |
| Harniar khal                                                | 1.2 X                      | CD 1                            |                     |  |  |  |  |
| Harniar khal                                                | abc CODE                   | GFI                             |                     |  |  |  |  |
| Noushyar khal                                               | 123 Table Data_csv_SL      | 9                               |                     |  |  |  |  |
| Noushyar khal                                               | abc Table Data_csv_Type    | GGate01                         |                     |  |  |  |  |
| Noushyar khal                                               | 123 Table Data_csv_Elev    | 0                               |                     |  |  |  |  |
| Gopiar khal                                                 | abc Table Data_csv_Name    | Gopiar khal                     |                     |  |  |  |  |
| Gopiar khal                                                 | abc Table Data_csv_Serial  |                                 |                     |  |  |  |  |
| Gopiar khal                                                 | abc Table Data csv field 7 | GP1                             |                     |  |  |  |  |
| Gopiar khal                                                 |                            | Net block                       |                     |  |  |  |  |
| Gopiar khal                                                 | Table Data_csv_field_7     | ade by govt. It's a Jabusa gate | of Gopiar khal.     |  |  |  |  |
| Gopiar khal                                                 |                            |                                 |                     |  |  |  |  |
| Gopiar khal                                                 |                            |                                 |                     |  |  |  |  |
| Gopiar khal                                                 |                            |                                 |                     |  |  |  |  |
| Gopiar khal                                                 |                            |                                 |                     |  |  |  |  |
| Gopiar khal                                                 |                            |                                 |                     |  |  |  |  |
| Gopiar khal                                                 |                            |                                 |                     |  |  |  |  |
| Gopiar khal                                                 |                            |                                 |                     |  |  |  |  |
| Gopiar khal                                                 |                            |                                 |                     |  |  |  |  |
| Gopiar khal                                                 |                            |                                 |                     |  |  |  |  |
| Sukumari khal                                               |                            |                                 |                     |  |  |  |  |
| 🔄 Sukumari khal                                             |                            |                                 |                     |  |  |  |  |
|                                                             | <b>T</b>                   |                                 |                     |  |  |  |  |
| T Show All Features                                         |                            |                                 |                     |  |  |  |  |

Figure. Pop-up window showing the select by attributes option

# 3.10 Extracting attribute table as an excel file

- Install the XY Tools into QGIS:
- Go to Plugins -> Manage and Install Plugins, which leads to a dialog.
- Typein the search box
- Click on 'Install plugin' and the XyToolswill be installed in your QGIS
- Select the layer in layer panel first and then click on Vector>XY Tools>Save Attribute table as an excel file
- Select the required fields and click on **ok.**

| 🔏 QGIS 2.16.2                                                                                                    |                                                                                                    | Incred Wood Int                                                                                                    |                                                                                                    |
|----------------------------------------------------------------------------------------------------|----------------------------------------------------------------------------------------------------|----------------------------------------------------------------------------------------------------|----------------------------------------------------------------------------------------------------|
| Project Edit View Layer Settings Plugins                                                                                                    | Vector Raster Database We                                                                                                    |                                                                                                    |                                                                                                    |
| Project Edit View Layer Settings Plugins  Project Edit View Layer Settings Plugins  Plugins Plugins Plugins Plugi | Vector Raster Database We     Coordinate Capture     Dxf2Shp     GPS     OpenStreetMap     Nada Graph     Spatial Query     Topology Checker     Research Tools     Geprocessing Tools     Genoretwy Tools | eb Processing Help                                                                                                    | XYTools - Save as Excel                                                                               |
|                                                                                                    | Analysis Tools →<br>Data Management Tools →<br>XY tools →                                                                                                    | Image: Save attribute table as Point shape file           Image: Save attribute table as Excel file           Image: Save attribute table as Excel file           Image: Save attribute table as attribute table or Point layer           Image: Save attribute table as attribute table or Point layer           Image: Save attribute table or Point layer           Image: Save attributetattributetatable or Point layer | ✓ X ✓ CODE ✓ Table Data ✓ Table Da_1 ✓ Table Da_2 ✓ Table Da_3 ✓ Table Da_4 ✓ Table Da_5 ✓ Table Da_6 |
|                                                                                                    |                                                                                                    |                                                                                                    | OK Cancel                                                                                             |

Figure 14. XY Tools option

Figure 15. save as Excel option

# 3.11 Loading GPX File from excel and Using field calculator

#### GPX stands for GPS exchange Format that c

- Click on ADD Vector layer > Browse GPX file format using data type keeping GPX
- Select all the Layer

| I. R | <b>L 微</b> 道:                                                                                                    |                                                                                                    |
|------|----------------------------------------------------------------------------------------------------|----------------------------------------------------------------------------------------------------|
|      | panize an OGR Suppor<br>ganize Com<br>Downloads<br>Libraries<br>Documents<br>Music<br>Distries<br>Videos<br>Computer<br>Local Disk (C:)<br>Local Disk (C:)<br>Local Disk (C:)<br>Champa (H:) | Image: Second Second |
|      | H                                                                                                    | ile name:<br>Open<br>Cancel                                                                                                    |

Figure 16. GPX Data Format

• Open Attribute table to check the data it contains. Waypoints , trackpoints have poins in shapefile. Now we will calculate X and Y coordinates using Field calculator.

| ayer ID | Layer name   | Number of features | Geometry type      |
|---------|--------------|--------------------|--------------------|
| 3       | route_points | 0                  | Point25D           |
| 1       | routes       | 0                  | LineString25D      |
| 4       | track_points | 0                  | Point25D           |
| 2       | tracks       | 0                  | MultiLineString25D |
| 0       | waypoints    | 0                  | Point25D           |
|         |              |                    |                    |

Figure 17. Pop-up window of Vector layer to add

- The point layer we want to add X and Y coordinates , need to open it's attribute table
- Click on **Open field calculator**

| Ø | Track_GUPR-24 170723 | 3 track_points :: Fe | atures total: 547, | filtered: 547, select | ed: 0                            |        |
|---|----------------------|----------------------|--------------------|-----------------------|----------------------------------|--------|
| 1 | 🖉 🖶 😂 🗧 🧮            | 💊 🔩 🍸 🗷              | 🏘 🔎 🖗 🚺            | 1. 1. 🔛 🗄             |                                  |        |
|   | track_fid            | track_seg_id tr      | rack_seg_point_id  | ele                   | time<br>field calculates (Ctrl I | magvar |
| 1 | 0                    | 0                    | 0                  | Oper                  | Theid calculator (Ctrl+          | 1)     |

• Type field name , Field type, field length, precission and expression and Click on ok

Note that we are calculating latitude select \$y and double click on it to activate and while calculating longitude select \$X and double click on it. The field type will be decimel degree as it is coordinate.

| Pield calculator     Only update 0 selected features |                                              |                     |                                                     |      |
|------------------------------------------------------|----------------------------------------------|---------------------|-----------------------------------------------------|------|
| Create a new field                                   | Update exist                                 | ng field            |                                                     |      |
| √ Create virtual field                               |                                              |                     |                                                     |      |
| Output field name latitude                           |                                              |                     |                                                     |      |
| Output field type Decimal number (real)              | <ul> <li>track_fid</li> </ul>                |                     |                                                     | ~    |
| Output field length 10 🚔 Precision 9                 | A.<br>V                                      |                     |                                                     |      |
| Expression Function Editor                           |                                              |                     |                                                     |      |
| = + • / * ^    ( ) \                                 | Y                                            |                     | function \$y                                        | -    |
| ŞY                                                   | geometry_n<br>make_polygon<br>sym_difference | A 1                 | Returns the y coordinate of the<br>current feature. | E    |
|                                                      | \$y<br>y<br>\$v at                           |                     | Syntax<br>Sy                                        |      |
| < ►<br>Ωutput preview: 22,7727591153                 | y_max<br>v_min                               | - I                 | Examples                                            | Ŧ    |
| 0                                                    |                                              |                     |                                                     |      |
| This layer does not support adding r                 | ew provider fields. You o                    | an only add virtual | fields.                                             |      |
|                                                      |                                              | Oł                  | Cancel                                              | Help |

Figure 18.Pop-up window of Field calculator

## 5. Map Attributes: Labels and Symbology

# 5.1 Key Options of Geospatial Data Representations

Main options of changing geospatial data representations include layer order, layer transparency, symbology, label, and annotation. Apart from the first one (layer order) and last one (annotations), all the rest are located in the pop-up window when you right-click the layer you want to modify and select **property**. They are under either the **style** or **labels** tab.

| <i>u</i>                                                                                                    | 🦸 Layer Properties - SsITES   General ? 🗖                                                                                                    | < 1 |
|----------------------------------------------------------------------------------------------------|----------------------------------------------------------------------------------------------------|-----|
| Project       Edit View       Layer       Settings       Plugins       Vector       Raster       Datab         Image: Settings       Image: Settings </th <th></th> <th></th> |                                                                                                    |     |
| Coom to Layer     Show in Overview     Com to Layer     Show in Overview     Com to Layer     Duplicate     Set Layer Scale Visibility     Set Layer CRS     Set Project CRS from Layer     Styles     Open Attribute Table     / Toggle Editing                                                                                                    | ✓ Doplay       Create spatial index       Update extents         ✓ Actions       ✓ Scale dependent visibility         ✓ Joins       ✓ Ininum       ✓ Ininum         ✓ Dograms       ✓ Ininum       ✓ Ininum         ✓ Maximum       ✓ Ininum       ✓ Ininum         ✓ Dograms       ✓ Provider feature filter         ✓ Varables       ✓ Ininum |     |
| Save AS<br>Save AS.uer Definition File<br>Filter<br>9<br>Vor<br>Vor                                                                                                    | Style  OK Cancel Apply Help                                                                                                    |     |

Figure 19.The Pop-up Window of aLayer's Property

Figure28 : The Property Window

All options will be introduced as subsections in the following

# **5.2 Layer Order and Transparency**

QGIS displays geospatial data according to the order in the table of contents: the bottom layer will be drawn on the screen first and covered by upper layer. Hence, the layer on the top in the table of contents will be displayed as the top layer in the map. Unlike ArcMap, QGIS will not order layers automatically.

When a feature layer (point, line or polygon) is put under a polygon-feature layer, the feature one is covered and invisible. You can change layer visibility by switching the checkboxes left to the layer name in table of contents (Figure). And the display order can be changed by simply dragging the layer toward or away from the top

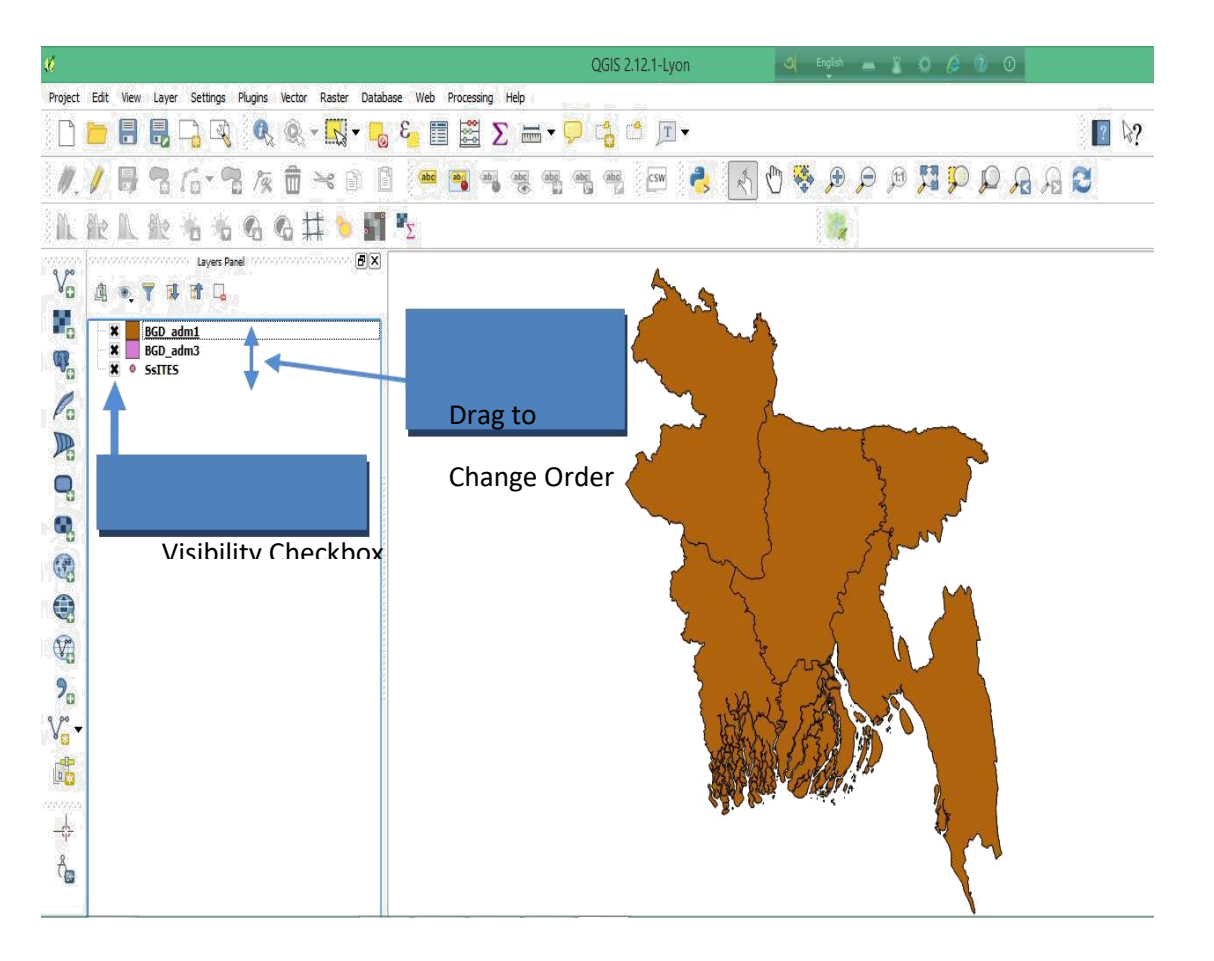

Figure 20. Layer Visibility and Order Control

When a polygon layer, such as buildings or parcels, is added over an image, the content on image under the building is often invisible. But sometimes users like to only show the parcel's boundary and keep the image displayed. In this case, layer transparency and hollow symbology can help. To do so, rightclick on the polygon layer and select Properties first (Figure 8). Then switch to the tab Symbology and click on the symbol itself (Figure :Properties of style).

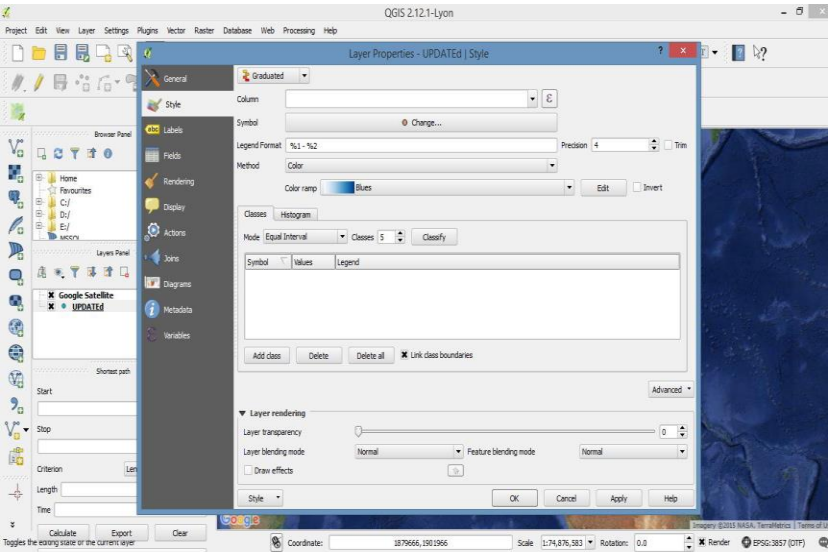

Figure 21. Properties of Style

# 5.3 Symbology and Label

Symbology or Style is critical in making maps, which are classified into four Legend type in QGIS (on the top of Figure). Due to its complexity, these four categories and their normal usages will be briefly introduced in the note region with further reading. We will only focus on symbol customization and classification symbols, which are mostly used. Unlike ArcMap, QGIS does not hold a large library of professional symbols. In fact, only point-feature layers can have different symbols (Figure), while line and polygon layers can only change line and fill options.

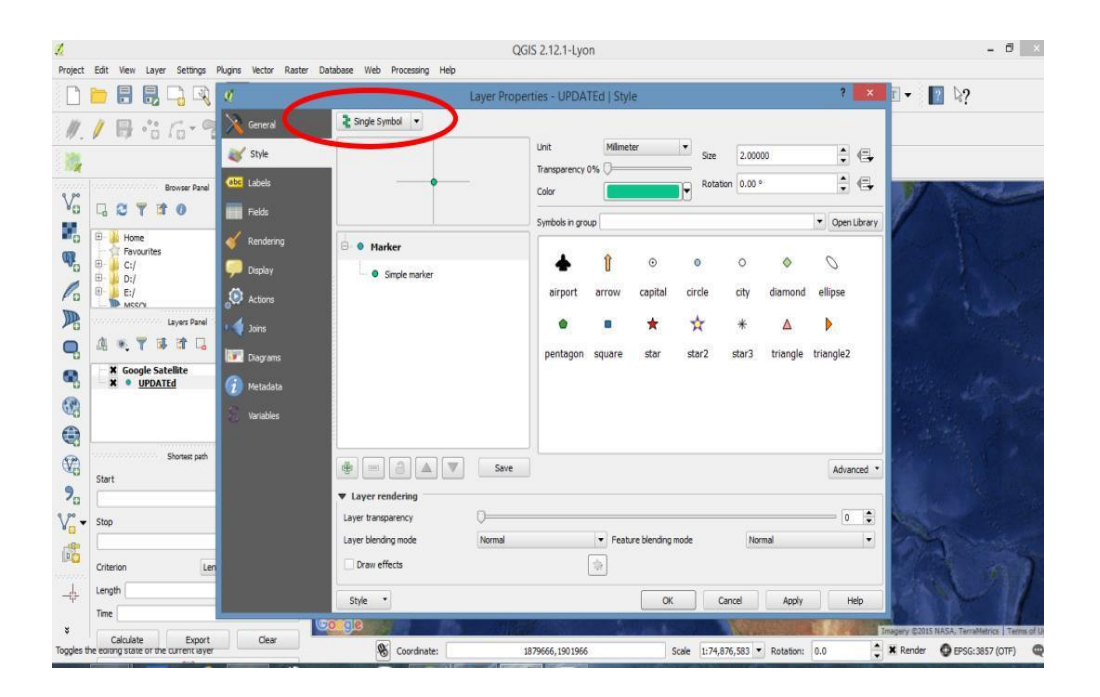

Figure 22. The Symbology or Style Customization Window

We can also categorized data depending on the categories in the Style option of Properties of a selected feature.

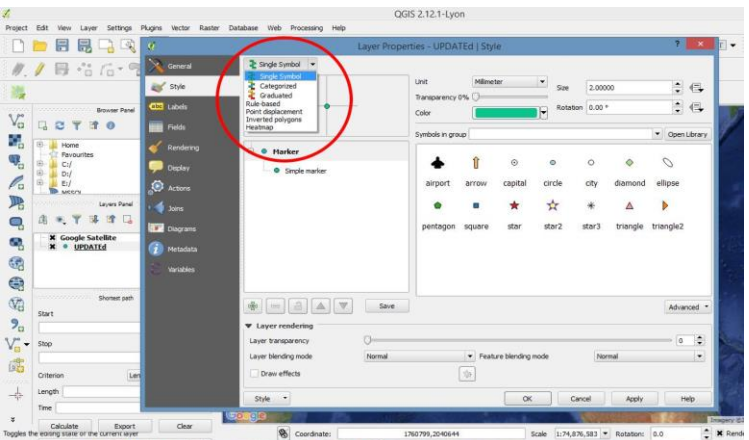

Figure 23. Categorization in Style option

Note that you can still customize individual symbols for each category (size, shape, etc) by double clicking the corresponding class on either the left pane or the line in Style window (Figure). The labels are an important feature of a map. By marking some property up on the map, for instance the name of the marked location, labels can make your map more useful, informative, and visually appealing. To add labels to your map, right-click on the layer that you want to add marks on and select Properties (Figure 8). Then follow the steps below:

| <u>K</u>         |                         |                                                    | QGIS 2.12.1-Lyon                                                                                                    | ) English 👝 👔 🗘 🤌 🕐 🕻 | D - 🗆 🗙 |
|------------------|-------------------------|----------------------------------------------------|----------------------------------------------------------------------------------------------------|-----------------------|---------|
| Project Ed       | dit View Layer Settings | Plugins Vector Raster Database Web Processing Help |                                                                                                    |                       |         |
| 1                |                         | 🔍 🔍 - 🔣 - 😼 ε. 📰 🖾 Σ                               | = • 🖵 📩 🗂 🎞 •                                                                                                    |                       | [] \≈?  |
| 1. /             | 886-9                   | ] /k 🛱 🛰 🗈 🗎 🚾 🖷 🦷                                 | abg abg abg csw 🐴 🥀                                                                                                    | Q Q 🕅 🤫 Q 🕀 🖑 🖉       | नि भी 🖸 |
|                  | 2. 能治治                  | Laye                                               | r Properties - BGD_adm1   Style                                                                                                    | ? 💌                   |         |
| 0.00             | Layers Par              | General Graduated                                  |                                                                                                    |                       |         |
| Vo d             | 1 • T I I -             | 🥁 Style Column                                     | •                                                                                                    | 3                     |         |
|                  | BGD adm1                | Symbol                                             | Change                                                                                                    |                       |         |
| QP_              | BGD_adm3                | Legend Format %1 - %2                              |                                                                                                    | Precision 4           |         |
| 0                |                         | Method Color                                       |                                                                                                    | •                     |         |
| Po               |                         | Kendering Color ramp                               | Blues                                                                                                    | ▼ Edit Invert         |         |
|                  |                         | Classes History                                    | /                                                                                                    | b                     |         |
| •                |                         | Actions                                            |                                                                                                    |                       |         |
|                  |                         | Mode Equal three val                               | Classes 5      Classify                                                                                                    |                       |         |
| (A)              |                         | Symbol Values I                                    | .egend<br>).0 - 0.0                                                                                                    |                       |         |
|                  |                         | Diagrams                                           |                                                                                                    |                       |         |
|                  |                         | 👔 Metadata                                         |                                                                                                    |                       |         |
| V2               |                         | S Variables                                        | The second second secon |                       |         |
| 9                |                         | Add dass Delete                                    |                                                                                                    |                       |         |
| 2°°-             |                         |                                                    |                                                                                                    | Advanced -            |         |
| • 63             |                         | ▼ Layer rendering                                  |                                                                                                    |                       |         |
|                  |                         | Layer transparency                                 | 0                                                                                                    |                       |         |
|                  |                         | Style                                              | OK                                                                                                    | Carrel Anniv Help     |         |
| .8               |                         | Style                                              | Un                                                                                                    |                       |         |
| n <mark>e</mark> |                         | Fig                                                | ure 24. <b>Example of St</b>                                                                                                    | vle                   |         |

- 1. Select the Labels tab and check on (off by default) "Display labels".
- 2. Choose the attribute you want to display on the map in the dropbox of Field Containing label
- 3. Change Font, so that it is clearly shown on the map.

4. You can click on the Apply button to see the effect until it is satisfactory. Then click OK to save your setting and exit.

5. (Optional) If you think the added labels are not distinct on the map background, you can make a buffer background around the texts. Please scroll down and check Buffer labels, which has the same effect of "mask" in ArcMap

*Example:* Graduated Map- To present variation of data within a region a graduated map can bedeveloped by right clicking on the layer and select **Properties-> Style->** then select the options as the picture below. The class interval and the class breaks can be customized by clicking on them.

| Project Edit Ver Layer Setting Ruges Vetter Dabbase With Processing Help                                                                                                    | <i>1</i> ,                                                                                                    | QGIS 2.12.1-Lyon                                                                                                    | ) – – × |
|----------------------------------------------------------------------------------------------------|----------------------------------------------------------------------------------------------------|----------------------------------------------------------------------------------------------------|---------|
| Image: Strate Strate       Image: Strate Strate Strat                              | Project Edit View Layer Settings Plugins Vector Raster                                                                                                    | atabase Web Processing Help<br><b>C</b> E E E E <b>C</b> · · · · · · · · · · · · · · · · · · ·                                                                                                    | ☑ 禄?    |
| Lyer Find     Lyer Find     Lyer Find     Concel     Concel </td <td></td> <td>🖹 🛲 👰 👜 👜 👜 📾 🔊 🐴 💽 🕐 🎇 🗭 🗇 🔃 💟 🔘<br/>Layer Properties - Bogra   Style</td> <td>ନ ନ ପ</td>                                                                                                    |                                                                                                    | 🖹 🛲 👰 👜 👜 👜 📾 🔊 🐴 💽 🕐 🎇 🗭 🗇 🔃 💟 🔘<br>Layer Properties - Bogra   Style                                                                                                    | ନ ନ ପ   |
| Image: Constraint of the second second s | Image: Second second second | Caduated Categorized Categorized Categorized Change Predision 2 Tim Vetfod Color ramp Color ramp |         |
|                                                                                                    | €                                                                                                    | X     34.000 - 56     34.51 - 56.00       Add dess     Delete     Delete       Add dess     Delete     Delete       Layer rendering     Advanced       Layer transparency     0 ÷ ÷       Style     OK       Cancel     Apply       Help                                                                                                    | 402 PM  |

Figure 25. Selecting Graduated properties

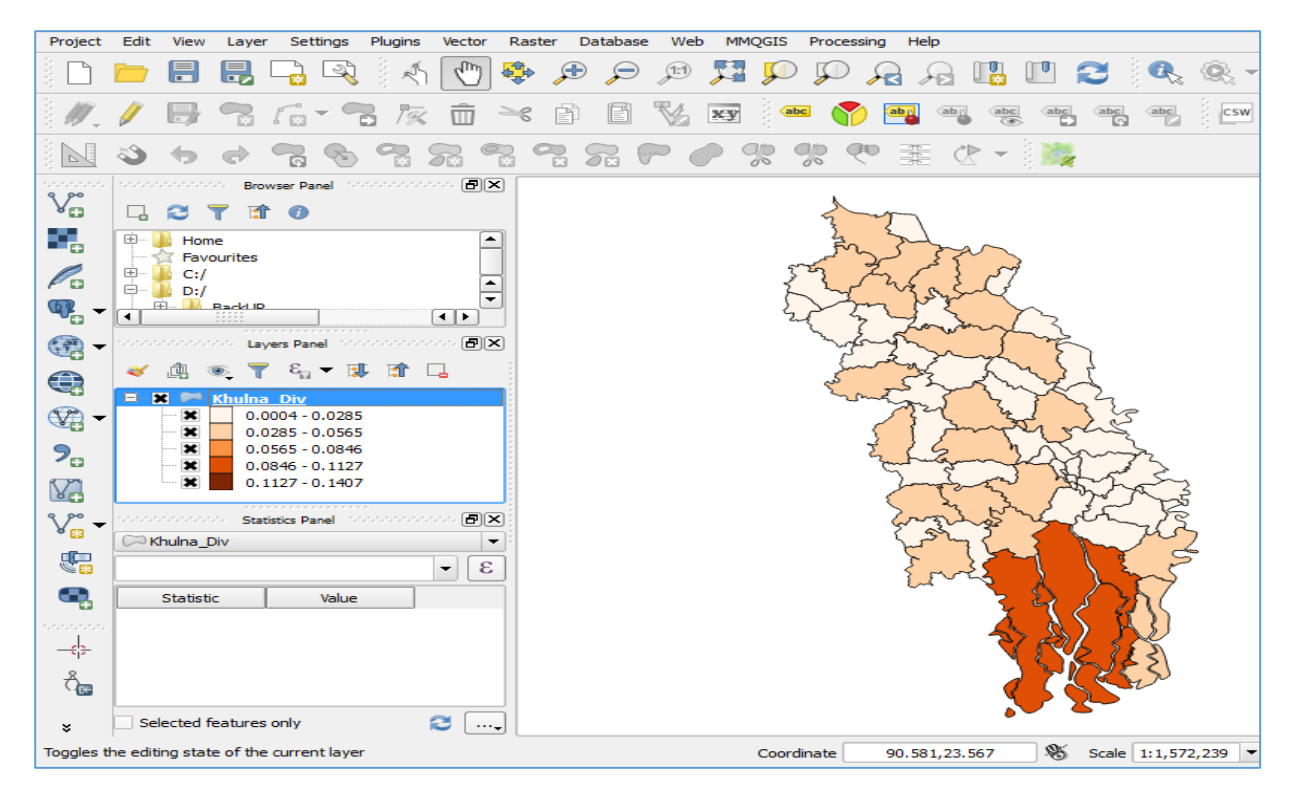

Figure 26. Graduated Map

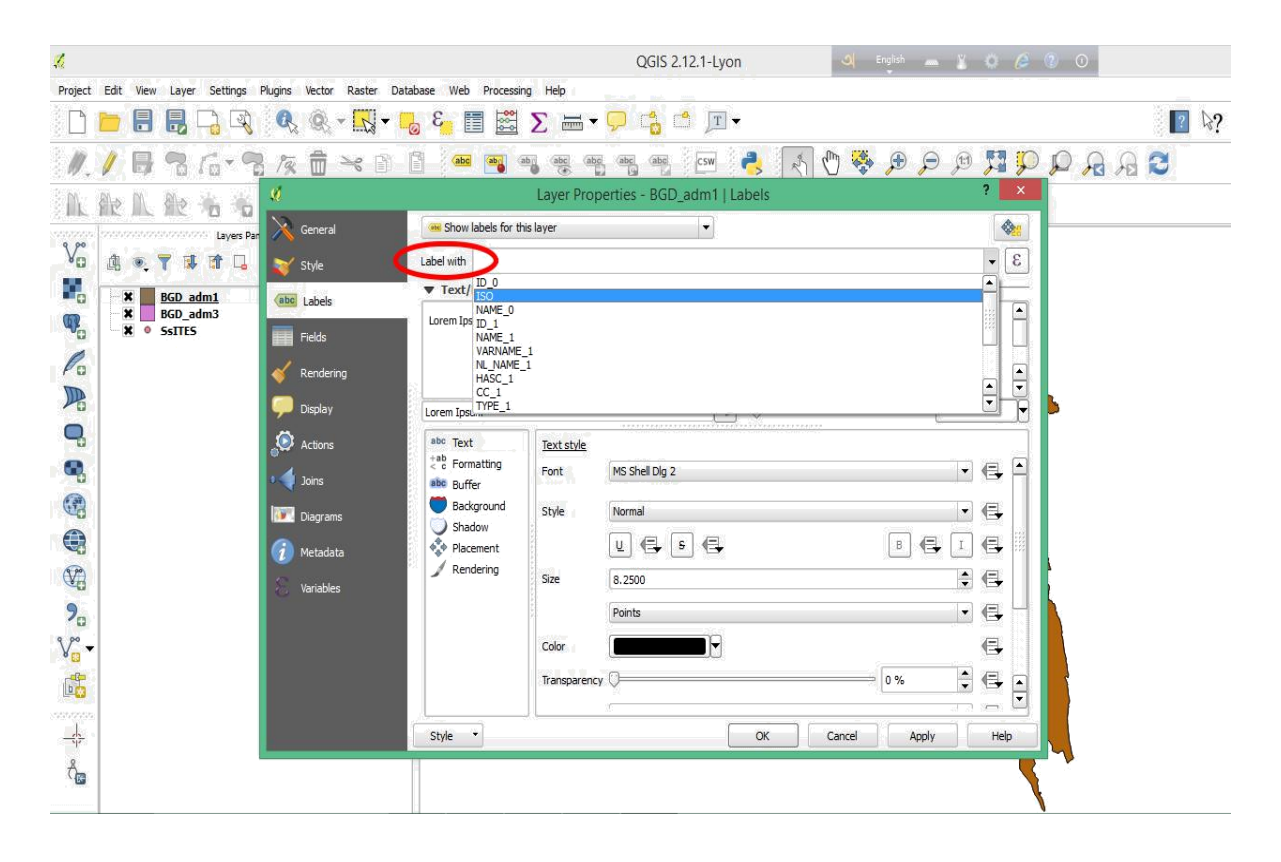

Figure 27. Labels setting window

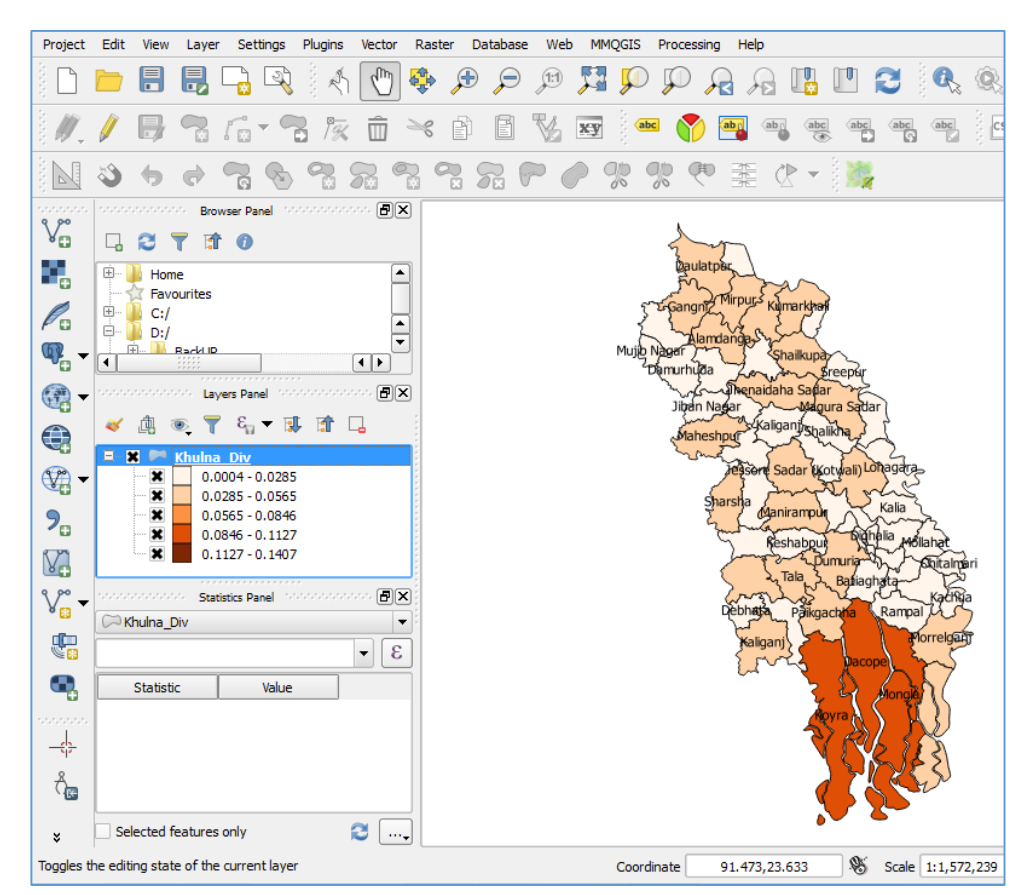

Figure 28. Graduated Map with labels

## 6.OpenStreet Map

# **6.1 STARTING THE iD EDITOR**

- To use iD you will need to be connected to the internet.
- Open your internet browser, and go to the OpenStreetMap website at <a href="http://www.openstreetmap.org">http://www.openstreetmap.org</a>.
- Login using your OpenStreetMap account
- Pan and zoom the map to the area that you want to edit.
- Click on the small arrow next to Edit. Then click Edit with ID (in-browser editor).

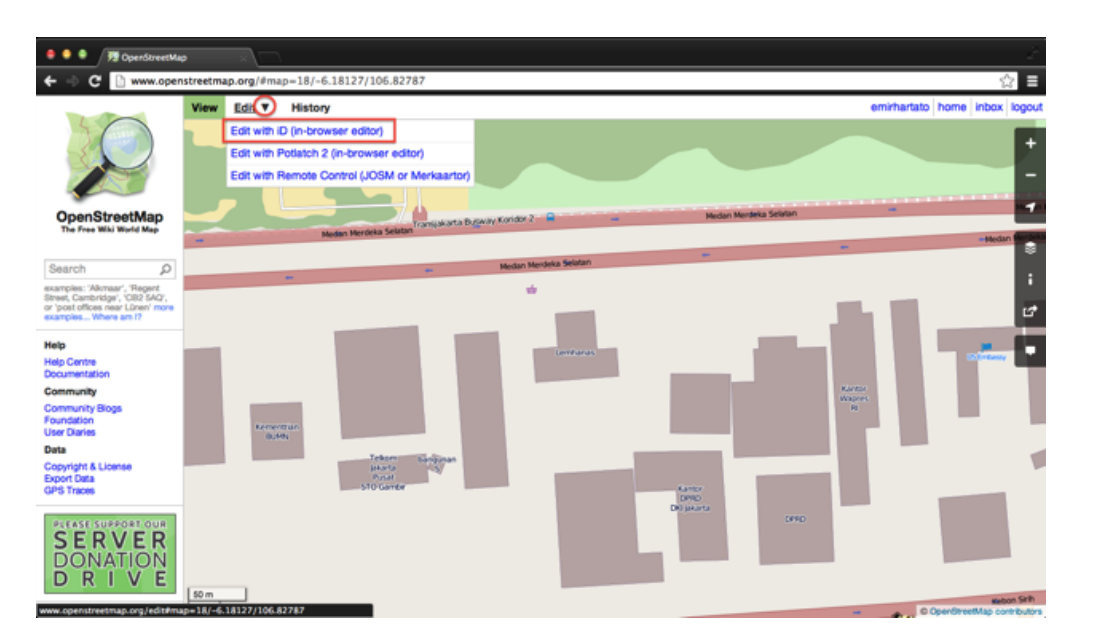

## iD Editor User Interface

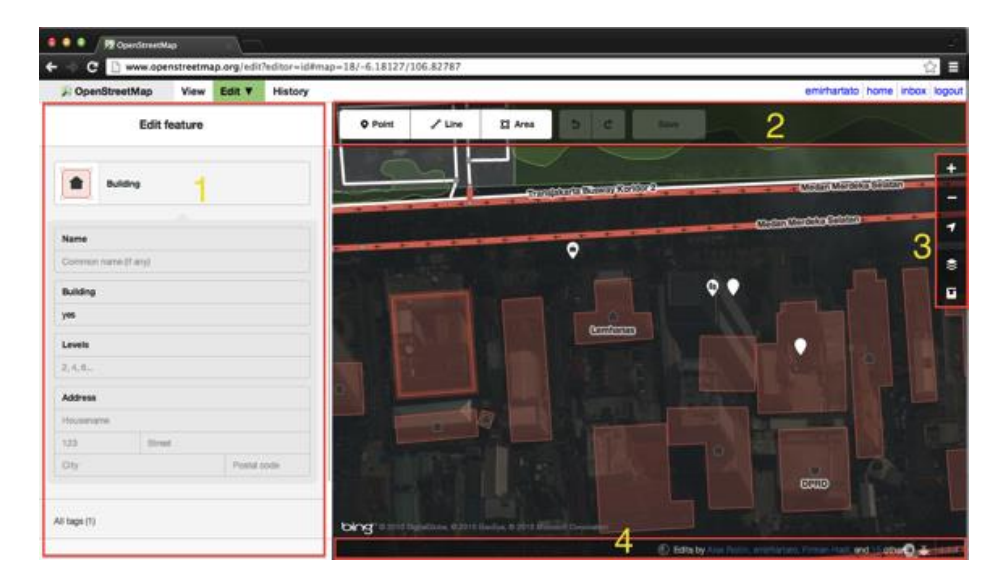

- 1. **Feature Panel:** This panel shows tags from the object selected on the map. You can add or edit tags from this panel.
- 2. Tools: This panel shows basic editing tools:

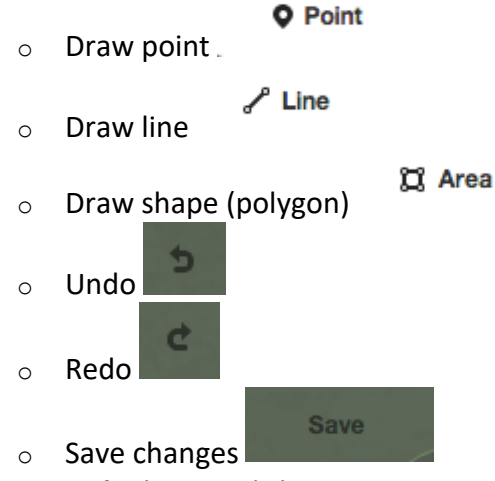

3. Map panel: This panel show various configuration functions:

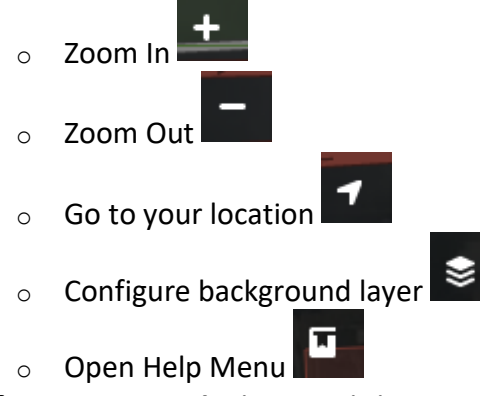

4. **Information panel:** This panel shows various information, such as which users have contributed to the area.

# **6.2 CONFIGURING THE BACKGROUND LAYER**

Before you start editing, you can change the background layer.

• Click the **Background settings** button.

| - |
|---|
|   |
|   |
| _ |
|   |
|   |

• You will see a panel like this:

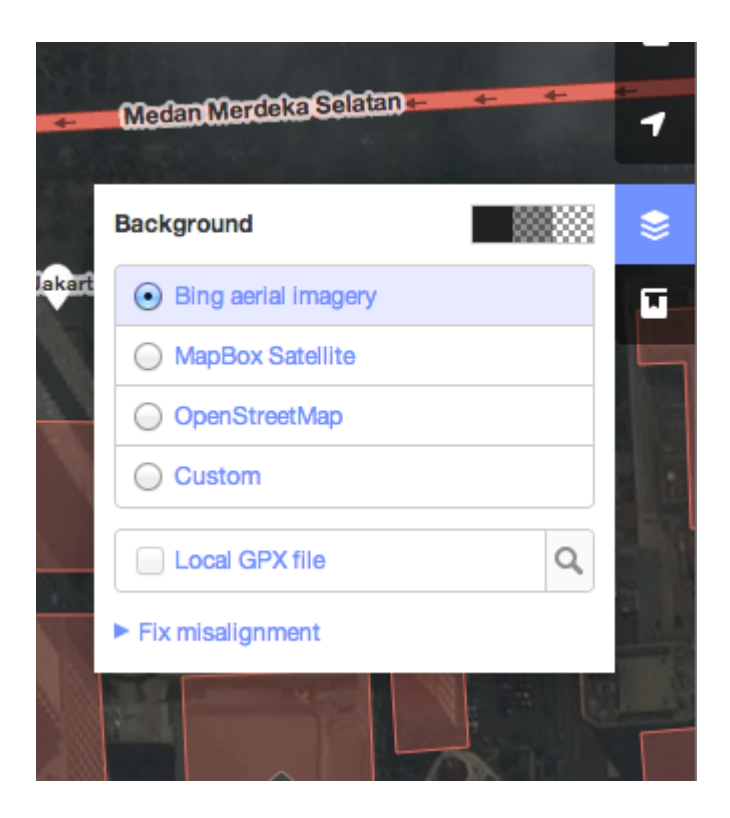

• You can change the **brightness level** by clicking one of these boxes:

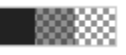

- There are 3 different brightness levels 100%, 50%, and 0%. Click all of them to see the difference.
- You also can **change the background layer** based on your desired tile provider (the default is Bing Aerial Imagery). Try the various options available from this list.
- You can add your own map tiles by clicking on **Custom**.
- For example, if you want to add a Field Paper, click Custom and enter your FieldPaper snapshot URL, which will be something like this:

### http://fieldpapers.org/snapshot.php?id=cqhmf2v9#18/37.80593/-122.22715

| The page at www.openstreetmap.org says:<br>Enter a tile template. Valid tokens are {z}, {x}, {y} for<br>Z/X/Y scheme and {u} for quadtile scheme.<br>hot.php?id=cqhmf2v9#18/37.80593/-122.22715 | O Point | Line 🛱 Area 5 C                                                                                     |
|----------------------------------------------------------------------------------------------------|---------|----------------------------------------------------------------------------------------------------|
| Enter a tile template. Valid tokens are {z}, {x}, {y} for<br>Z/X/Y scheme and {u} for quadtile scheme.<br>hot.php?id=cqhmf2v9#18/37.80593/-122.22715                                            |         | The page at www.openstreetmap.org says                                                              |
| hot.php?id=cqhmf2v9#18/37.80593/-122.22715                                                                                                    |         | Enter a tile template. Valid tokens are {z}, {x}, {y} for Z/X/Y scheme and {u} for quadtile scheme. |
|                                                                                                    |         | hot.php?id=cqhmf2v9#18/37.80593/-122.227                                                            |

- You also can **display GPS tracks from your computer** (GPX format). It is very easy just drag the GPX file into ID editor.
- If there is <u>imagery offset</u>, you can **correct the imagery offset** by clicking Fix Misalignment.

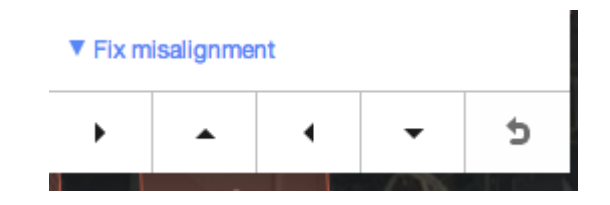

Click the navigation buttons to move the imagery. Click the reset button to return to the default position.

## 6.3 HOW TO UPLOAD GPS DATA ?

- 1. Go to the main OSM page.
- 2. Login (remember you need an OSM account by signing up here).
- 3. Click "GPS traces" along the top.
- 4. Click on "See just your traces, or upload a trace".
- 5. In the 3 boxes at the top do the following:
  - 1. Find and select the file you wish to upload (it should be **.gpx**format)
  - 2. Name the file.
  - 3. Add helpful tags that can be used to find it such as "London UK" (each word is a tag in

itself, so Isle of Wight should be "IOW" or "Isle-of-wight").

- 6. If you would like your data to be available to others (encouraged) tick the "Public?" box.
- 7. Click "Upload".
- 8. The data will now take a short while to be included into OSM. However, as soon as you've uploaded it, you can immediately use it.

# 6.4 BASIC EDITING WITH iD

• To add a new point, click on the **Point** button.

Before we start practicing with iD, **pan and zoom to a location that you familiar with**. You can pan by holding the left mouse button and dragging the map to your desired area.

## Adding Points

Point

• Your mouse cursor will change into plus (+) sign. Now, click on a position that you know to mark a location. For example, if you know that there is a hospital in your area, click on the hospital building.

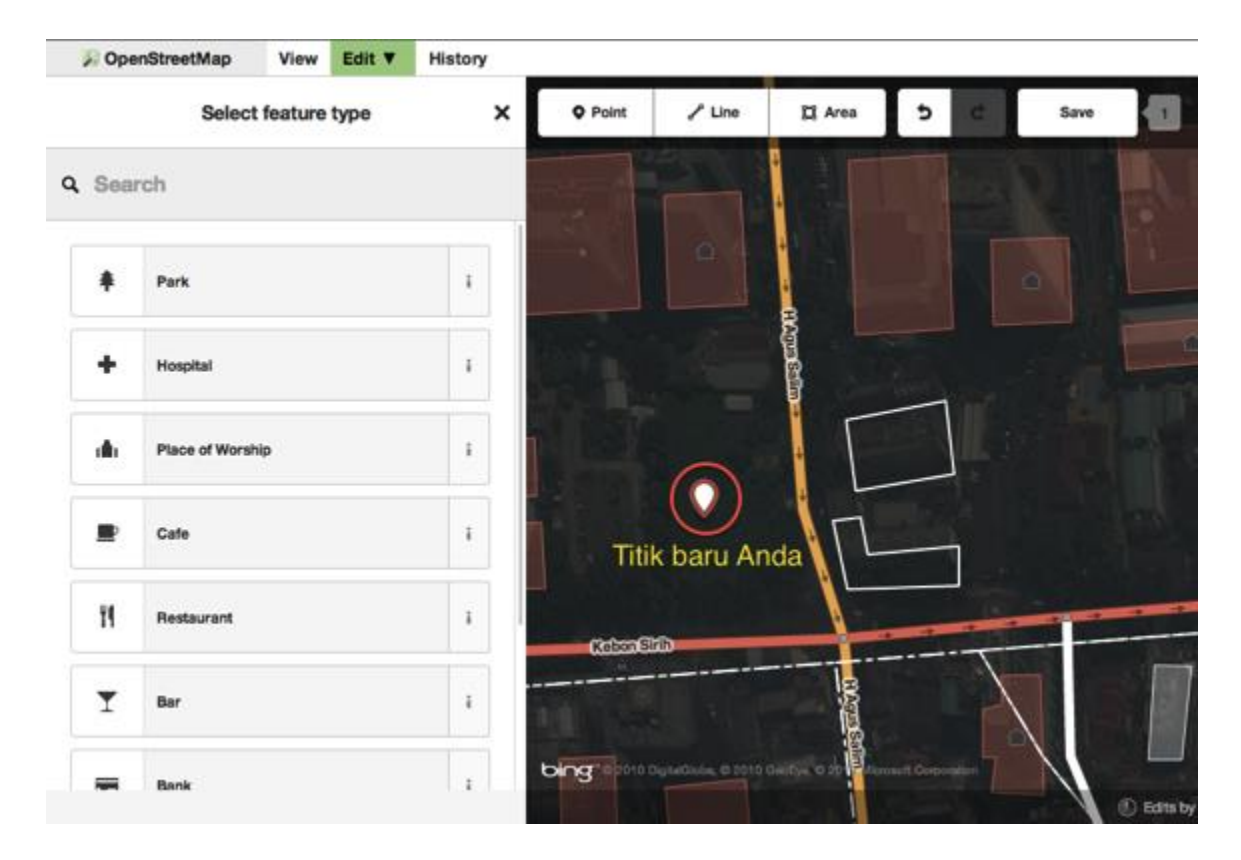

• Notice that a new point is added. At the same time, the left panel will change to show a form where you can select attributes for the object. Click **Hospital** to tag the point as a hospital.

| > Opt       | enStreetMap      | View    | Edit ¥ | History |             |                    |               |               |      |           |
|-------------|------------------|---------|--------|---------|-------------|--------------------|---------------|---------------|------|-----------|
|             | Edit             | feature |        | ×       | O Point     | / Line             | 🛱 Area        | 5 C           | Save | -         |
| +           | Hospital         |         |        | 1       |             |                    |               |               |      |           |
|             |                  |         |        |         |             |                    | +             |               |      |           |
| Name        |                  |         |        | 1       |             |                    |               |               |      |           |
| Commo       | on name (if any) |         |        | +       |             |                    |               |               |      |           |
| Emerge      | ency             |         |        | 1       |             |                    | Salara -      | in the second |      |           |
| 🗐 Unk       | mown             |         |        |         |             |                    | IF            |               |      |           |
| Addres      | 6                |         |        | 1       |             |                    |               |               |      |           |
| Housen      | ume.             |         |        |         |             | •                  | 10            |               |      |           |
| 123         | Stre             | 01. j   |        | 7       |             |                    |               |               |      |           |
| City        |                  |         | Postal | obdo    |             |                    |               |               |      |           |
| :           | 8 8              | ٩       | д ŝ    | w       | 00000<br>   |                    |               |               |      |           |
| ► All tags  | (1)              |         |        |         | bing append | Defaillible @ 2010 | neitys of the | with Dorscome |      |           |
| www.onenstr | reetman oro lida | _       | _      |         |             |                    | 1             |               |      | 🕑 Edits t |

- You can use the forms to fill detail information about your point. You can fill hospital • name, address, and/or other additional information. Note that each feature will have different form, depending on what tag you choose from the feature panel.
- If you make a mistake, such as a wrong location, you can drag your point to a new • location by holding the left mouse button on your point. Or, if you want to delete your point click the left mouse button on the point and then click the button which looks like a trashcan.

A "point" created in the iD editor is actually a standalone "node" with a set of "tags"

## **Drawing Lines**

on it.

- 🖌 Line To add a new line, click on the Line button.
- Your mouse cursor will change into plus (+) sign. Find a road that hasn't been drawn on • the map and trace it. Click once on a point where the road segment begins, move your mouse, and click to add additional points. Double-click to end the drawing process. Notice the panel on the left.

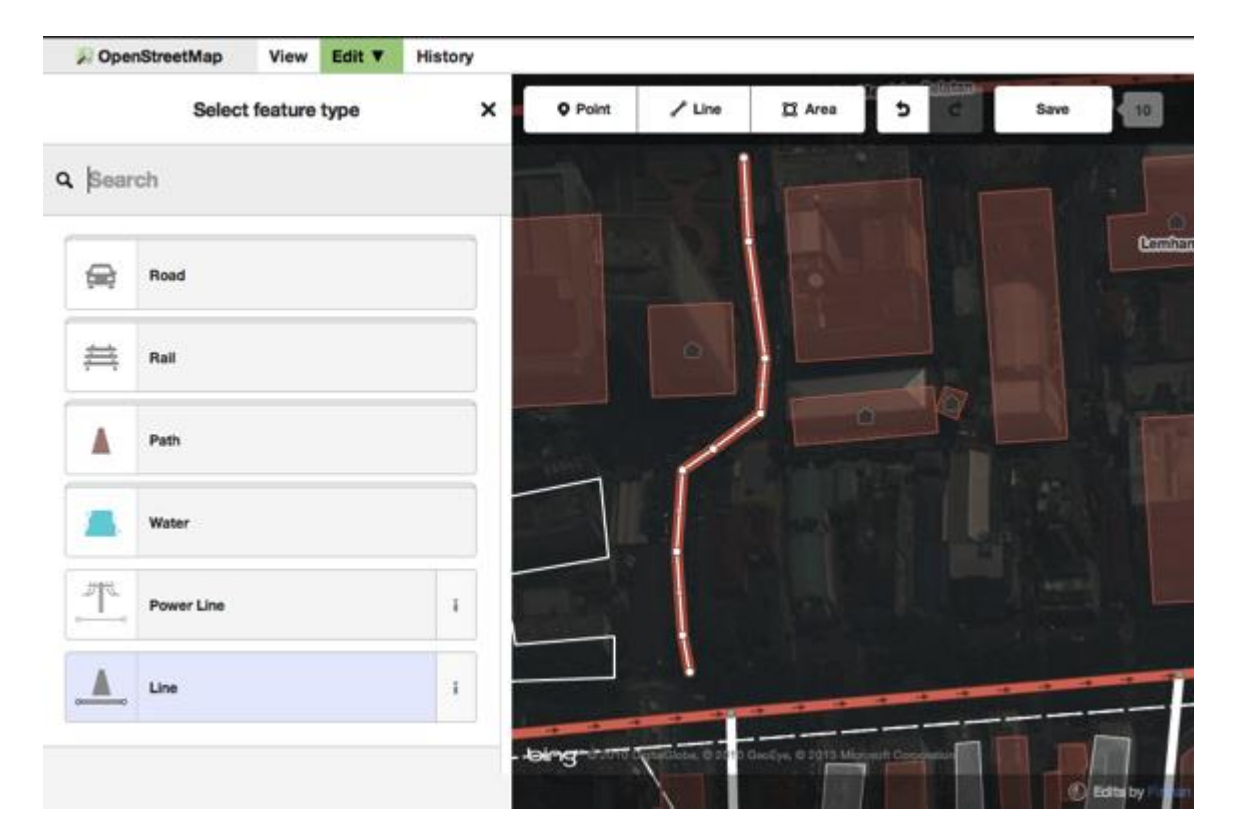

- Just as with a point, select the appropriate tags for your line.
- You can drag points from the line by clicking your left mouse button on a point and dragging it.

- You also can move the whole line by selecting it, and choosing the **Move tool**. Then drag the line to a new position.
- When you click your left mouse button on a point from the line, you will see these tools:
  - Delete point from line
  - Disconnect point from line
  - Split a line into two line from the point you've selected
- When you click your left mouse button on a line, you will see these tools:
  - Delete line
  - Create a circle from a line (only active if the line is closed)
  - Move line
  - Form a square shape from a line (only active if the line is closed)
  - Reverse line direction

A "line" created in the iD editor is actually a "way" with "tags" on it.

## **Drawing Shapes (Polygons)**

- To add a new shape, click on the Area button.
- Your mouse cursor will change into plus (+) sign. Try to trace a building using the imagery as a guide.
- You will notice that the color of your shape will change depending on the attributes that you assign to it.

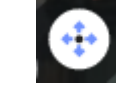

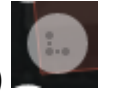

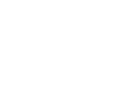

| Opens       | StreetMap       | View    | Edit V | History |           |                    |               |       |           |           |
|-------------|-----------------|---------|--------|---------|-----------|--------------------|---------------|-------|-----------|-----------|
|             | Select          | feature | type   | ,       | C O Point | 🖍 Line             | 🛱 Area        | 5     | Save      | 22        |
| Q Searc     | h               |         |        |         | O est     |                    |               |       | Cemhan    | D         |
|             | Land Use        |         |        |         | 0         |                    |               |       |           |           |
|             | Building        |         |        | i.      |           |                    | • 16          |       |           |           |
|             | Park            |         |        | 1       |           |                    | $\sim$        |       |           |           |
|             | Water           |         |        | i.      |           |                    |               |       |           |           |
| <b>[+</b> ] | Hospital        |         |        | 1       |           |                    |               | _ • • |           |           |
| <b>]</b>    | Place of Worshi | p       |        | i       |           |                    |               |       |           |           |
| 1           | Cafe            |         |        | 1       | pud       | opratilitie o scie | 0 Ere como de | 6     | () Edisby | Eliman Ha |

• The tools that are available when you select a shape are similar to those when you click on a line.

A "polygon" in the iD editor is actually a "closed way" with tags on it.

## **SAVING YOUR CHANGES**

• When (and if) you want to save your edits to OpenStreetMap, click the **Save** button. The panel on the left will show the upload panel.

| Save Changes   Commit message   menambahkan jalari   The changes you upload as a commarizatio will be visible on all maps that use OpenStreetMap data.   Save   Warnings Untagged line   Untagged line   vertex Other                                                                                                    | Save Changes   Commit message   menantbahisan jatan   The changes you upload as an emmantation will be visible on all maps that use OpenStreetMag data.   Save     Warnings   Untagged line   vertex Other   line Line |
|----------------------------------------------------------------------------------------------------|----------------------------------------------------------------------------------------------------|
| Initi message Initi message In | nmit message antibahkan jalari hanges you upload as membartatio will be visible on all that use OpenStreetMap data. Save nings agged line p Created tax Other Line                                                     |
| menambahkan jalari<br>he changes you upload as remenantatio will be visible on all<br>naps that use OpenStreetMap data.<br>Save<br>Varnings<br>Untagged line<br>P<br>Created<br>vertex Other                                                                                                    | menambahkan jalari<br>he changes you upload as the evisible on all<br>haps that use OpenStreetMap data.<br>Save<br>Varnings<br>Untagged line P<br>Created<br>vertax Other<br>line Line                                 |
| The changes you upload as generaturatio will be visible on all naps that use OpenStreetMap data.           Server           Warnings           Untagged line           P           © Created           vertex Other                                                                                                    | he changes you upload as geometartato will be visible on all naps that use OpenStreetMap data.                                                                                                    |
| The changes you upload as an environmentation will be visible on all naps that use OpenStreetMap data.                                                                                                    | The changes you upload as an environmentation will be visible on all naps that use OpenStreetMap data.  Same  Varnings  Untagged line  P  Created vertax Other Ine Line                                                |
| Warnings<br>Untagged line P<br>10 Created<br>vertex Other                                                                                                    | Warnings<br>Untagged line P<br>O Created<br>vertex Other<br>line Line                                                                                                    |
| Varnings<br>Untagged line P<br>Created<br>vertex Other                                                                                                    | Varnings<br>Untagged line P<br>Created<br>vertex Other<br>line Line                                                                                                    |
| Untagged line P Created vertex Other                                                                                                    | Untagged line P Created Vertex Other line Line                                                                                                    |
| Created vertex Other                                                                                                    | Created vertex Other line                                                                                                    |
| Vertex Other                                                                                                    | Vertex Other                                                                                                    |
|                                                                                                    | line Une                                                                                                    |

• Enter a comment about your edits and click **Save**.

## **ADDITIONAL INFORMATION AND CUSTOM TAGS**

• When you are editing and object, you will see a strip of icons at the bottom of the attribute panel. You can add additional information by clicking these icons:

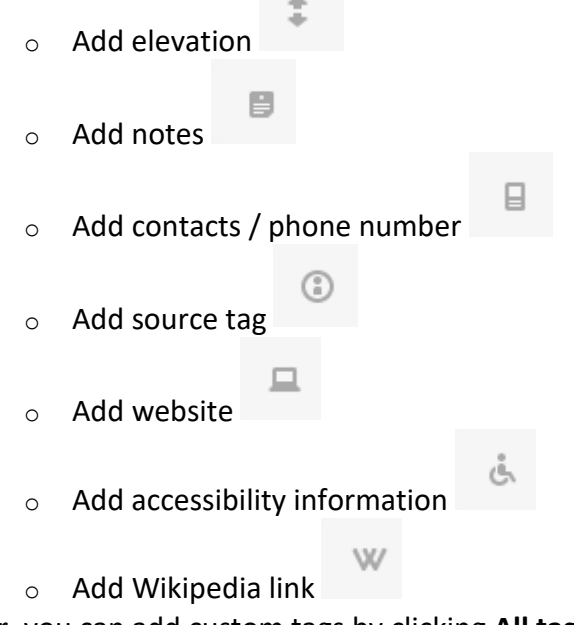

• Or, you can add custom tags by clicking All tags.

All tags (1)

• This will show all the tags attached to the feature.

| ▼ All tags (1) |   |          |   |  |   |  |  |
|----------------|---|----------|---|--|---|--|--|
| amenity        | ~ | hospital | ~ |  | i |  |  |
|                | - |          | Ŧ |  | i |  |  |
| +              |   |          |   |  |   |  |  |

• Click the plus sign (+) to add keys and values or click the trash icon to delete tags.

#### **ADDING TAGS**

In the <u>previous section</u> you learned about OpenStreetMap's geo elements. It is time to learn a little about OpenStreetMap's tagging scheme. The basic tagging scheme can be found in <u>Tagging</u>. The tagging page links to the <u>Map Features</u> page which lists most of the keys accepted by the OSM community. Many of the examples on the <u>Map Features</u> page, particularly those regarding roads, are specific to the U.K. Users in other countries will want to look at <u>Tagging</u> for guidance in applying the tagging scheme to their country.

#### Types Of Geo objects

<u>OpenStreetMap's Tagging Scheme</u> has 3 data types that may be tagged:

**Node:** Just a node/point used to mark a particular point on the map. For example:

- A town may be marked using a **node** tagged with place=town.
- A <u>theatre</u> may be marked using a **node** tagged with <u>amenity=theatre</u>.

**Linear:** A way used to mark a particular linear item on the map. For example:

- A motorway may be marked using a way tagged with highway=motorway.
- A <u>river</u> may be marked using a way tagged with <u>waterway=river</u>.

Area: A closed way to mark a particular area on the map. For example:

- A lake may be marked using an area tagged with the <u>natural=water</u>.
- A <u>town</u> may be marked using an **area** tagged as <u>place</u>=<u>town</u>.

# Appendix

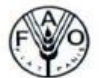

Food and Agriculture Organization of the United Nation

## Food and Agriculture Organization of the United Nation

UNREDD National Programme (UNJP/BGD/057/UNJ)

#### **Training on QGIS**

#### Attendance of the participants

Date: 09-10 December 2016

| SI. | Name of Participants      | Gender<br>(M/F) | Designation &<br>Organization                       | Mobile number         | E-mail address                                       | 09.01.2017<br>Signature | 10.01.2017<br>Signature |
|-----|---------------------------|-----------------|-----------------------------------------------------|-----------------------|------------------------------------------------------|-------------------------|-------------------------|
| 01  | Jasim udein               | η               | Forcester<br>F.D. Con's Baraz<br>F.D. South F. Dir. | 01716-636893          | jarimbfd@gmail.                                      | Altry                   |                         |
| 02  | DiLip Majumdar            | M               | Forzastar<br>Syllief Forzast                        | 01>24>>3>81           | Majundarailip211<br>@ gamil.com                      | Frank                   | Hind                    |
| 03  | S.M.ANISURRAHMAN          | М               | Horesfer<br>Dhaka Divition                          | 61719006156           | smanised 1981C. garail.                              | andra                   | and                     |
| 04  | nul shaniball lolo        | ~ M             | Cox's Bagan S. Fanstdiv<br>Forunten                 | 1310n-<br>01824855480 | Sharitup isten 047. gril<br>Sharitup is Lan 047. gri | nail com. Workfor       | NURLASE                 |
| 05  | Champa Runi Saha          | F               | M.S. Student<br>University of Dhak                  | a 01928052967         | Champasaha 210<br>garail.com                         | champe                  | ehange c                |
| 06  | Khan Zanin.<br>Tashim     | F               | FAO                                                 | 07911283958           | shamakhan.9012@<br>gmail.com                         | Second                  | Shame.                  |
| 07  | Mustafa<br>Mohammad Ullah | M               | Draftsman<br>Dhaka Forest Divis                     | 01974114442           | mmd.ullah. 4442<br>@ gmail-com                       | CHE THIN                | Gus Franz               |
| 08  | MD. Ashraful<br>Alam Khan | Μ               | Forcester.<br>Jessone Social Forustry<br>Division   | 01912-714328          | g ashiraf 9328 yohur com                             | fr C'                   | F-C-                    |

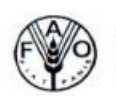

## Food and Agriculture Organization of the United Nation

| SL<br>No. | Name of Participants      | Gender<br>(M/F) | Designation &<br>Organization                    | Mobile number              | E-mail address                                | 09.01.2017<br>Signature | 10.01.2017<br>Signature |
|-----------|---------------------------|-----------------|--------------------------------------------------|----------------------------|-----------------------------------------------|-------------------------|-------------------------|
| 09        | Md. Jahi reul Islam       | M               | Forcestere<br>F. D/sylhit<br>F. D/forcest divi.  | 01709231978                | Jahiren 7526 Ggmil<br>Jahiren Blam 1986 majul | Ju un                   | Jun .                   |
| 10        | Md. Saiful 95Can<br>Dewan | М               | Forcester<br>Constal Porcest Dept.<br>Noakhali   | 01856913383                | Saifel. Parester. blonest<br>@ gmail.com.     | for the sur             | Jozzan                  |
| 11        | Roterja Begum.            | F               | ACF<br>Forest Dept.                              | 01715 862576               | rupy zaman e<br>Trahoo. com                   | Begun .                 | Begun.                  |
| 12        | Persia Nargis             | F               | Program officer<br>Silveranbon BD                | 01235992709                | persia@silvacarbon-<br>bhog                   | K                       |                         |
| 13        | Sanjaya<br>Howladerc      | м               | Forcesterc<br>Social Forest<br>Devision, Dava (N | 01712299019<br>arayanjang) | Shouldder.966 @.<br>gmail.com                 | - Des -                 | Gad                     |
| 14        | Poitimoy Chim             | M               | Forester<br>CHT South F.D.<br>Rangamati          | 01817776025                | pritimor 55 @ gmail.                          | And                     | And                     |
| 15        | Falgoonee Kuman           | Μ               | Forcest Inventory<br>Assistant                   |                            |                                               | Halgomie                |                         |
| 16        | Shamima Begw<br>Shewli    | n F             | Senior Research<br>Officer, RIMS<br>FD           | 01931407861                | to, she whigg @gmail,<br>com                  | amaa                    | 300-22                  |
| 17        | Manufa Aktuer             | F               | ACCF<br>social forestry my<br>FD                 | 01712561817                | marufaaktuer @<br>guesil.ou                   | 0                       | Low 57200               |
| 18        | Ahnsaml                   | M               | als consultat<br>"FAO                            | 01784395739                | Egnal. con                                    | - A                     | the .                   |
| 20        | DULAL CH, Roy             | m               | BBS                                              | 618/4031459                | -                                             | moi                     | Mas                     |